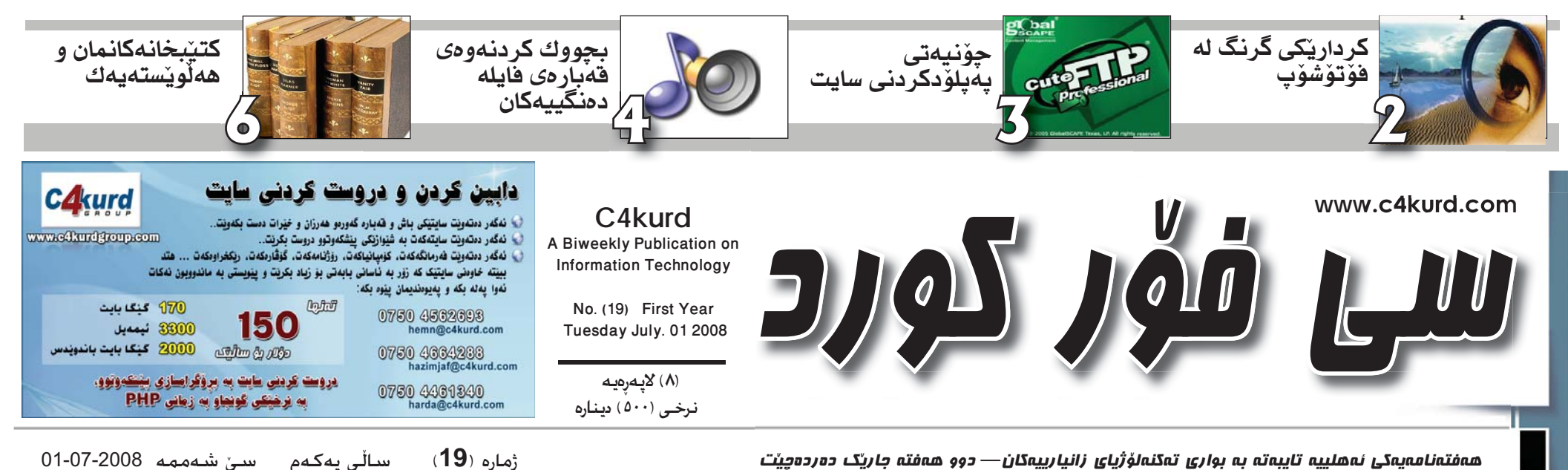

ھەفتەنامەيەكى ئەھلىيە تايبەتە بە بوارى تەكنەلۆژياي زانيارىيەكان— دوو ھەفتە جارىك دەردەچىت

زيندوو كردنهوهى ياترى مردووى لابتۆپ

## پيٽنج کاتژميٽر دوای دهرچوونی Firefox3.0 هە لەيەكى سكيوريتى تيدا دۆزرايەوە

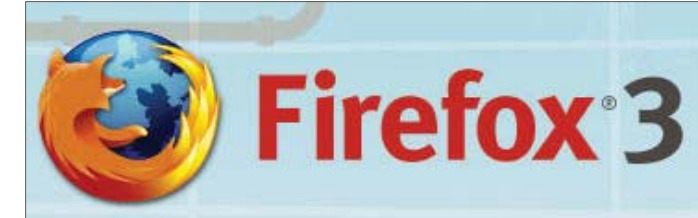

ســهرهږاى ئـهوهى بەكارھێنەرێكى يەكجار زۆر چاوەرى و خۆشحال بوون به دەرچوونى قيرژنى Firefox3.0، جگه لهو پێشىوازيه گەرمەي كە لێيكرا زياتر له هەشت مليۆن جار داونلۆد كرا لەماوەى دوو رۆژدا، ئەمەو پسىپۆرانى بوارى ئايتى پينج كاتژمير لەدواي دابەزاندنى دوايين قيرژنى فايەر فۆكس، كەلينىكى زۆر مەترسىداريان وردەكارى زياتر لەبارەى چۆنيەتى

لە براوسىەرى فايەرفۆكسىدا دۆزيەوە. شايەنى باسە پسىپۆران پێيان وایه هاکهرهکان دهتوانن کودی هاككردن بەكاربھێنن لە براوسەرى فايەرفىۆكىسىداق دەسىت بەسەر ک\_ۆمپیوتەرى بەكارھىنەران\_\_\_ فايەرفۆكسىدا بگرن.

لــهگــهن ئــهوهشــدا تـا ئيستا

بەكارھێنانى كۆدەكانەرە نەدرارە، چونکه ئهو ههالهیهی که له فايەرفۆكسىدا دۆزراوەتـەوە تا ئىستا چـارەسىــەر نــەكـراوە و ھەروەھا كۆمپانياي مۆزيلايش نايەويت ھيچ روونكردنهوهيهك بدات لهو بارهيهوه، لەبەر نەبوون و ئامادەنەكردنى ھېچ ئاپدەيتۆك بۆ چارەسىەركردنى ھەڵەكە. جێى ئاماژە بۆ كىردنـە بەپێى گوتەى ZDNet ھەمان ھەڭە لە فێرژنی پێشویشدا دۆزراوهتــهوه ، بۆيە پسىپۆرانى پاراستن ئامۆژگارى بەكارھێنەرانى فايەر فۆكس دەكەن که سەردانى ئەو سايتانە نەكەن كە

گومانيان ليدهكريت. دەست بەكارە.

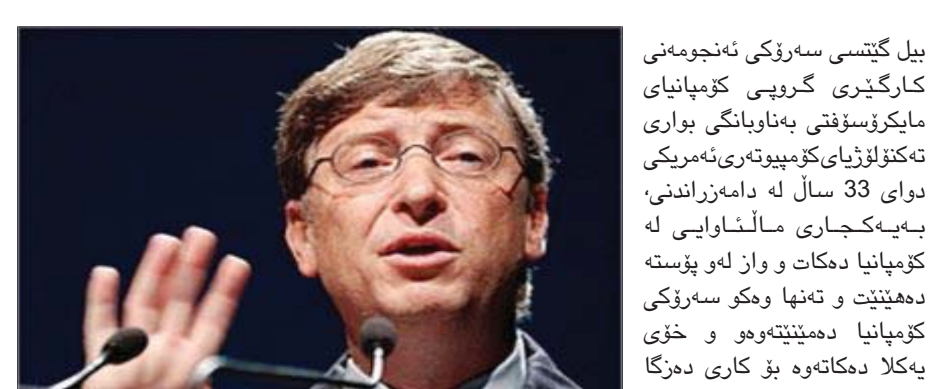

بِيلْ كَيْنَس مالْئَاوايي له مايكروْسوْفت دەكات

(ستیڤ پالمهر)ی هاورێی شارەزايان ئاماژە بەوە دەكەن كۆنى خويندنى لە زانكۆى كە ئايندەى ھەردوو سەرچاوەى هارڤارد جێگەى ئەو دەگرێتەوە داھاتى كۆمپانياى مايكرۆسىۆفت که له ستالی 2000هوه وهکو ئيستا بەرەو ناديارى دەروات، كە سەرۆكى تەنفىزى كۆمپانيا يەكىكيان سىيىتمى بەگەرخستنى ويـــنــدۆزەو ئەويترىشيان جێى ئاماژە پێكردنە كۆمپانياى پرۆگرامەكانى ئۆفىسە، بە مايكرۆسىۆفت لەو كاتە لە بارىكى تايبەتى دواى ئەو شكستەى كە خراپ دایه به تایبهت دوای مايكرۆسىۆفت ھێناى لە فرۆشىتنى ئــهوهى كـه شكستى هيّنا له ويندۆز ڤێستا، و بوونى ركابەرى توندى پرۆگرامەكانى ئۆفىس

وهكو پرۆگرامه خۆراييەكانى گوگڵ له رێگهی ئينتەرنێت، پرۆگرامە خۆراييەكانى وەكو ستار ئۆفس و ئۆپن ئۆفيس، ھەروەھايرۆگرامەكانىكۆميانياي مايكرۆسىۆفت كە ناسىراون بە (لۆتەس سىيمفۆنى).

ھەروەھا مايكرۆسىۆفت دواى ئەو ریککهوتنهی نیوان یاهو و گوگل زيانٽکي گەورەي يٽکەوتووە.

هەبنت، چونكە لە دروسىتكردنى حيبرەكەي كەلكىان لە تەكنەلۆژياي (زينك) وەرگرتووە و هـ هروه هـ ا تا ئيستاش نهيني ئەو جۆرە كاغەزەيان ئاشكرا نەكردووە كە ئەم جۆرە يرنتەرە بەكارى دەبات.

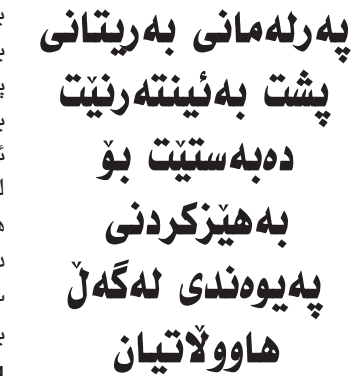

ئەنجومەنى لۆردەكانى بەريتانى بۆ توندوتۆلكردنى يەيوەندى بە هاوولاتيانهوه به تايبهتی تويژی گەنجان، يشت بە سايتى بەناوبانگى قىدىۆيى (يوتوب) دەبەسىتىت، بۆ راسىتكردنەوەى ئەو چەمكە ھەلانەى که لای گەنجانی بەرپتانی دروست

بووه بەرامبەر به پەرلەمان و پەرلەمانتاران. بۆ ئەم مەبەستە ئەنجومەنى لــــۆردەكــــان هــهسـتـاوه به دامــەزرانــدنــى سايتۆكى تايبەت به ناوی (Lords

of the Blog) بۆ رەخساندنى ھەل بۆ ئەندامانى يەرلەمان بۆ يەيوەندى كردن لەگەڵ تاكەكانى گەلى بەريتانى.

لە وتەيەكىدا بۆ كەنالى سى ئىن ئێن، سەرۆكى ئەنجومەنى لۆردەكانى بەريتانى وتى: ئامانج لە بلاوكردنەوەي ئە پىنج پارچە ۋىدىۆييە نوييەى که له کهنالی پهرلهمان له يوتوب

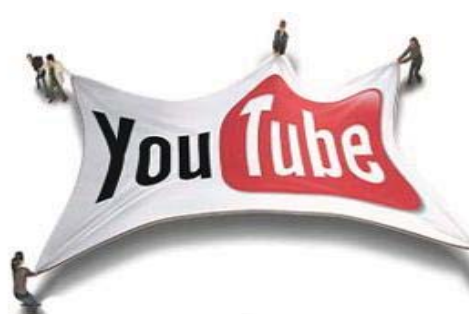

بــــلاوكــراوەتـــەوە دروسىـــت كردنى كەنالنكى گفتوگۆيە لەگەل گەنجان و نزيك كردنەوەي بيروبۆچوونەكانە. ئە پارچە ۋىدىۆييانە دەلالەت لە نەتەوەو رەگەزى جياجيا دەكات لەناو ئەنجومەندا. كە نوێنەرايەتى چىن و توێڗٝى جياوازى ناو كۆمەڵگا دەكەن وەكو ئافرەت و كەمە نەتەوايەتيەكانى ناو بەريتانيا.

كرينى كۆمپانياى ياھوو.

بەرھەمھينانى بچوكترين پرنتەرى رەنگاورەنگ شۆرشىكى گەورەي بەرپاكرد، لەجيھانى ئايتى و پيسبوونى جل و بەرگەكانمان تەكنەلۆژيادا. بچوکهی که لهژید ناوی

خێرخوازيەكەي.

کۆمپانیای (پولاروید) به رەنگەكانى پێشىتر تاوەكو ترسىي

> ئەم پرنتەرە رەنگاورەنگە (پولاروید بوگو) بهرههمینزاوه و نرخەكەي تەنھا \$149 دۆلارى ئەمريكىيە، زۆر بەئاسانى دەتوانى لە گىرفانى چاكەتەكەت هەڵيبگريت بەبێ گرفت و دەتوانى

بچوكترين پرينتەر لەجيھاندا

ئەم پرنتەرە بە حيبرى ئاسايى کار ناکات وهکو پرینتهره رهنگاو

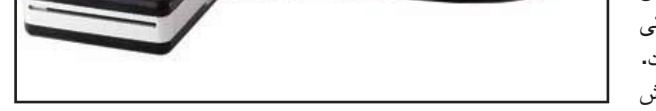

به ويستى خۆت ھەموو وينەيەكى بەرەنگاورەنگى پى چاپ بكەيت. شايەنى باسـه جگە لەمانەش

ســاڵـى 2013 ئــەم تەلىسىكۆبە لەسمەر بەرزترين چياي ولاتى

شىلى بچەسپێنرێت.

شايانى باسـه ماوەيەكە كۆمپانياى گوگڵ زۆر بايەخ به روانینی گهردوونی و گواستنهوهی ویدهی بوشایی ئاسىمان بۆ ناو كۆمپيوتەر دەدات و چەندان پرۆگرامىشى بۆ داناوه، كە بەناوباونگترىنيان گوگل ئۆرسە، مايكرۆسىۆفتىش لـهم پێودانگه دهيـهوێت لهسـهر ريرهوي ركهبهري و خوسهلماندن بەردەوام بيّت.

رۆشىنبىرى، چونكە وەھا دەكات ھەموو كەس گەردوون بېشكنى. وههاش دیاره ئهم ههنگاوهی كە مايكرۆسىۆفت گرتويەتيەبەر وەك كاردانـەوەيـەكى بەپەلەي گوگڵی رکــهبــهری سـهرهکی بيت، كه ئەويان برياريدا راسىتەوخۆ وينهى ھەسارەو ئەسىتۆرەكان و گەلەسىتۆرەكان بۆ بەكاربەرانى خزمەتگوزارى ئىنتەرنىت بگوازىتەوە. لەگەل كۆمەڭە زانايەكىش ھاوبەشىيەكى تەكنىكى بەسىت تا تەليسىكۆبێكى گەورە بۆ توێژينەوەي گەردوونى دابمەزرينن، وەھاش بريارە

بـوونـى رِكـەبـەرى كـردنـى گوگل، ئەمەي دوايى لەلايەن ناساوە كۆمپانياى مايكرۆسىۆفت بەم دواييە خزمەتگوزارى «تەليسكۆبى جيھانى بەريدەدەچيت. لهو سايتە نوييه تايبهتمهندي گەران بەناو world wide telescopeى پېشىكەش گـهردوون و بينيني شوينهکاني به بەكارھێنەرانى ئىنتەرنێت كرد، تا ناو خولگهی دهرهوه ههیه، که بەم خزمەتە بەكارھىنەران بتوانن گەردوونناسمە ئەكادىميەكان بەخۆرايى گەشت بەناو گەردووندا بكەن و بۆشايى ئاسمانىش گەشـەيان پـێـداوە. ھەروەھا بپشكنن، خزمەتگوزاريەكەش لە بەكاربەران دەتوانن بەگويرەي حەزى خۆيان لە تەليسكۆبۆكى worldwidetelescope. چاودىرى كردنەوە بەرەوە يەكىكى org دەسىتدەكمەريخت، كە سەنتەرى تر بچن. شايەنى باسە مالپەرى تويزينەوەى مايكرۆسىۆفت گەشەى BBC لـەزارى «بىل گىتس»ى پيداوه و لهناويشيدا دهتواندريت ئەو وينانە بېيىرىت كە بە تەلىسكۆبە دام-ەزرىخىنەرى مايكرۆسىۆفت گەورەكەي ھابل و سەنتەرى چاودىرى بلاويكردەوە: تەليسكۆبى جيھانى ھۆكارىكى كارىگەرە بۆ زانسىت و «شاندرای تیشك» گیراون، كه

## مایکروسوفت و خزمه تگوزاری world wide telescope

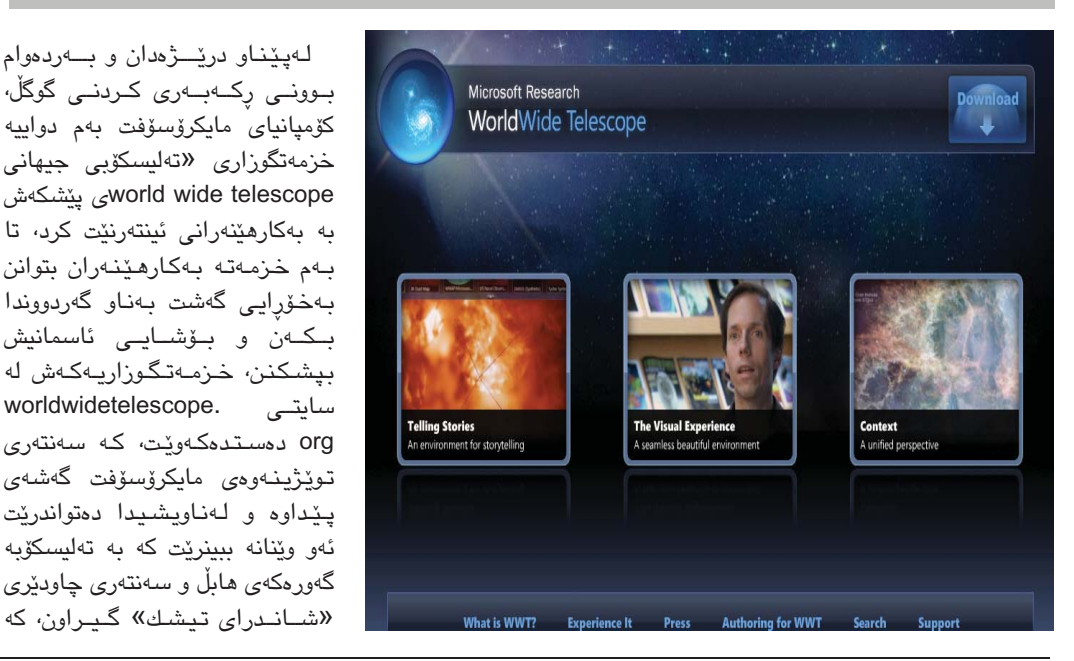

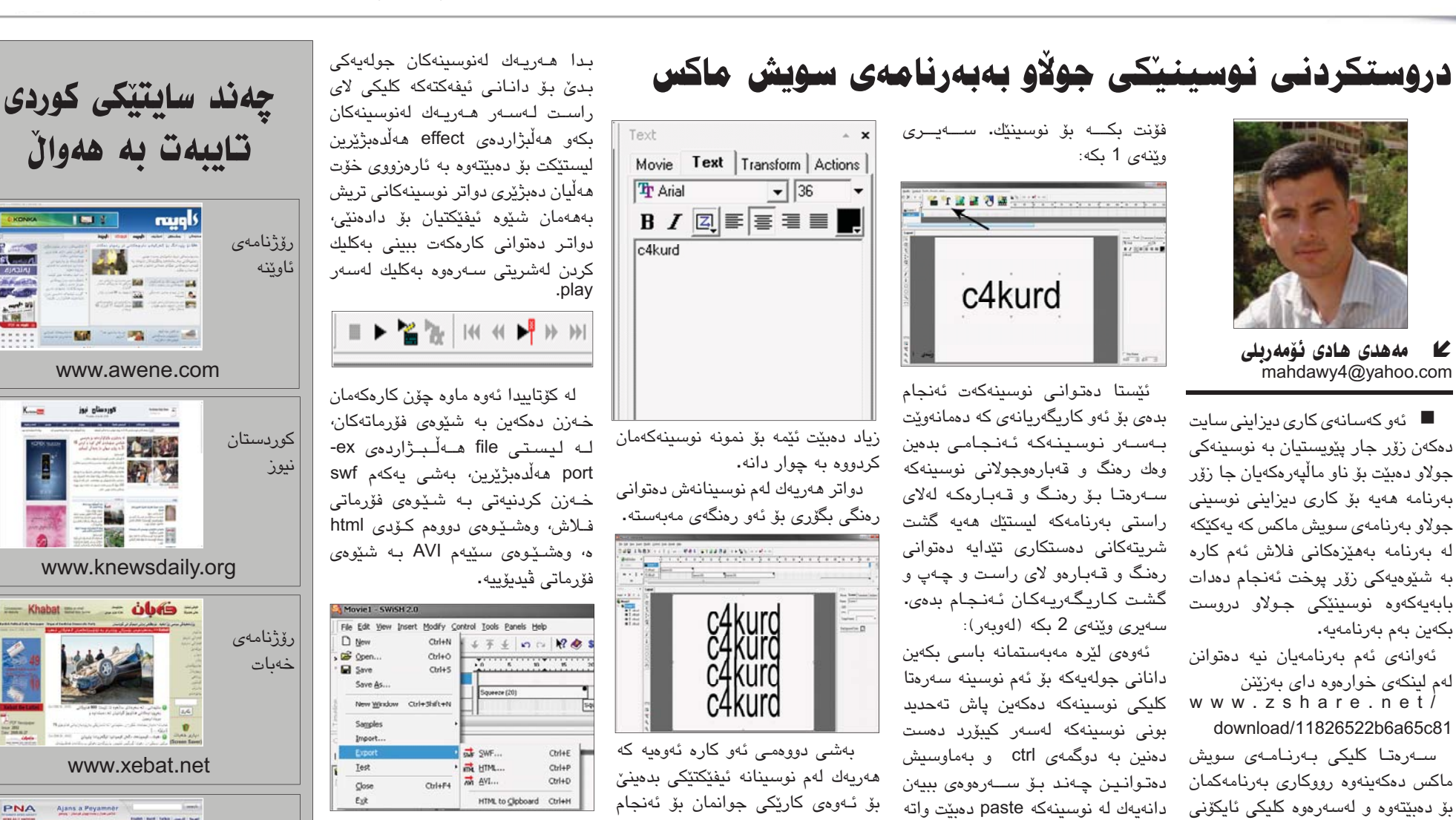

بروانه وینهی ژماره (2):

Name Action 1 ناوی گرداردگفیتوسه Hecord

Shift Control

Adobe In oshop 7.0 ME

دواى تەواوبونى كارەكەت كليك لەسىەر

بۆ ئەنجامى كارەكەشت برۆ پەرەيەكى

نوى بكەرەوە نوسىنىڭ بنوسە دواتر

هەمان ئەو دووگمەيە دابگررە كەلە كاتى

دروستكردنى كردارەكەدا نوسيووتە،

دەبىنىن ھەمان ئەو كارىگەرى وئىفىكتانەي

کەله کاتى كردارەكه دامان نابوو

Stop بکه. بروانه ویّنهی ژماره (3) :

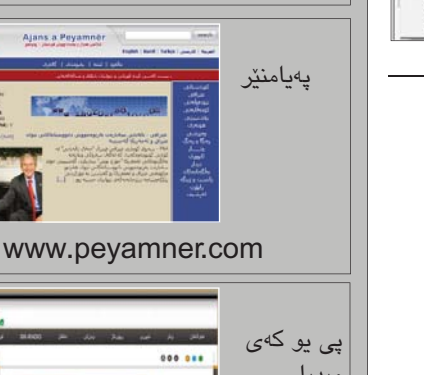

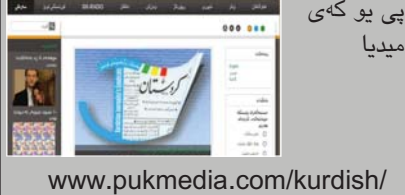

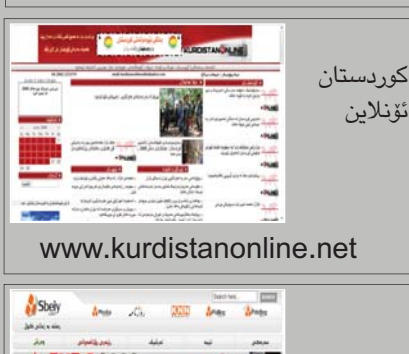

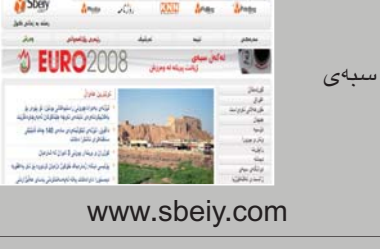

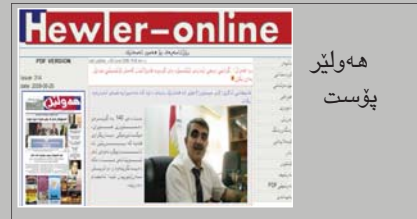

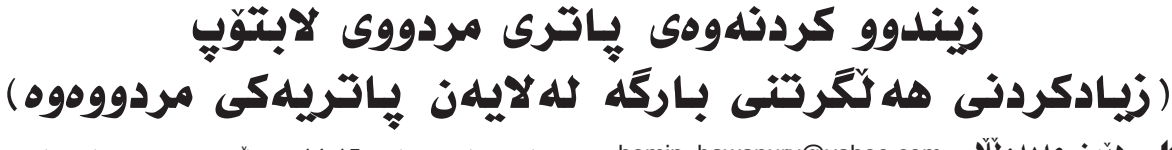

hemin\_bawanury@yahoo.com کا هيمن عهبدوللا

پاتىرى لاپىتىۆپ بە ھەر شىتىكى تر ئەم رىڭايە تاقى شێوهيهكى ئاسايى دواى يەك بىكەرەوە، چونكە بەم رێگايە بۆ دوو سال كارى بەردەوام پاترى لاپتۆپەكەت تواناى

يـاتـرى لاپـتـۆپـەكـە 15-14 بەلام ئەمە بنچىنەيەكى زانسىتى كاتژمێر له فرێزەرى سەلاجەدا ھەيە، چۆن؟

هـــهر وەكـــو دەزانــــن لە دابنى (لە ناپلۆنىك يان كىسىنك بپێچه تاوەكو پاترىيەكە تەر ھــەر مـاددەيــەكــدا بەھۆى نەبىيّت) بەمەش ياتريەكە جولان (لەرەلەرە)ى ئاساي گەردىلەكانەوە تەزووى كارەبا به تەواوەتى دەيبەستىت... به ئاسانى تێپەر نابێت، بەلام ئينجا پاترىيەكە لە فريزەرەكە دەربەينە و دايېنە ھەتا يلەي ئەم كېشىەيە لە گەيەنەرەكاندا كەمترە، بە ھۆي ئەو شۆوە گەرميەكەي دەگاتە پلەي گەرمى ريك (منظم) هي گەردىلەكان ژوورەكە. پاش ئەوە پاترىيەكەت هەيانە...و ھەموق مادەيەكىش بارگاوی(شەحن) بكەرەوە... بەسارد كردن تواناى گەياندنى خالی بکهرهوه (به زياد دەكات چونكە جوله (لەرە) ئىيىش پىڭى كىردنىي ی گەردىللەكان كلەم دەكات كۆمپوتەرەكەت). [ئـەم جوڵـە(لـەرە) كە بەرگرى پـاش 4-3 جـار گەيەنەرەكان دروسىت دەكەن بارگاوی کردن و خالی ھیچکات ناکاتہ سفر مہگەر كـردنــهوه پاتريهكه گیانی دووبارهی له –273 پلهی سیلیزی که ھەتاكو ئيستا ئەو پلەيە دەست بەبەردا دەكرىتەوە. نەكەوتووە] بەمەش خىرايى و تێبينيەكان: برى تەزووى تێپەر بوو زياتر 1. لەوانەيە بەمكارە دەبىيت.. ھۆي باشىتر كاركردنى سەرت سىور بەينىيت سی پی یو له پله گهرمی نزمدا يهيوهنديهك لهم نيدانهدا نهبينيتهوه، ھەر ئەمەيە.

كردنەوە (بۆ ماوەي 4 كاتژمێر) توانای هه لگرتنی (شحن)ی له سفرەوە گەشتە كاتژمىرىك و پينج خولهك. له سايتي

دەبىۆت.

تەرفەندىسىتانىش لەسىەر ياترى

بۆ دەبىتەرە و لەسەرەرە كلىكى ئايكۆنى

نهبوو ئهوا دهتوانين له ليستى Win- دهبهستيتهوه دواتر record دادهگرين. dow> workspace> Reset palette locations بيهٽنين . سەرەتا لهخوارهومي ليستهكه create new ac-

کردارنکی گرنگ نه

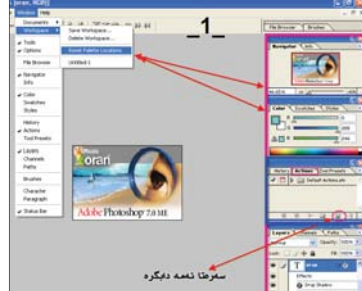

name ناوی کردارهکهت دهنوسیت، لەبەشى Function key جۆرى ئەر دوگمەيمە ھەڭدەبژێريت كە پێيەوە

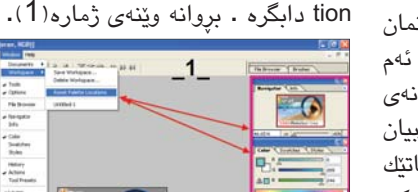

دواتر بۆكسىپكت بۆ دەكرېتەرە لەبەشىي

فۆتۆشۆپ له شریتی سنیهم دا کرداری Actions ھەيە ئەگەر ھاتوو شىرىتەكە

زۆرمان بۆدەكات لە كاتى كارەكانماندا لەبەرنامەى فۆتۆشىۆپ، كاتى كارەكانمان جـێ بـﻪجـێ دەكـﻪيـن دەتـوانـيـن ئەم كردارانه يان ئەو فلتەر وئيفيكتانەي كەبەكارمان ھێناون بيان پارێزين وبيان بەستىنەوە بە دوگمەيەك بۆنمونە كاتۆك نوسينيك دەنوسىين و چەند جوانكاريەكى بۆ دەكەين دواتر بە كردارى Actions دەيپاريزين و به F2 دەيبەستىنەوە، دواتر هەرنوسىينىك بنوسىين و F2 دابگرين راسىتەوخۆ كارەكەمان بۆ دەكات و ئەو جوانكاريانەمان بۆ دادەنيّت كەپيٚشتر دامان ناوه.لەلاى راسىتى بەرنامەي

Actions ئاسانكاريەكى

2

Ε

0

U

L D

k u

**C**4

. ≯

≥

≥

ھەڵگرتنى بارگەى(شحن)ى توانای ههڵگرتنی بارگه (شحن) يان كەم دەبىتەوە واتە تواناي زياد دەكات بۆ يەك بۆ دوو كاتژمێر(ھەمان تواناي راستى خۆيان لەدەسىت ئـەدەن، و لە ھەڵگرتنى لاپتۆپەكە) بەمەش كۆتاپىدا 10 بۆ 15 خولەك بارگە ھەڵدەگرن. گيانى دووبـارە دەبەخشىێتەوە ئـەگـەر ياتىرى لايتۆيەكەت بە ياترىيەكە! بۆ ئەمەش رېڭاكە تووشى ئەم بەلايە ھاتووە پيش بەبى ترس ئەنجام بدە:

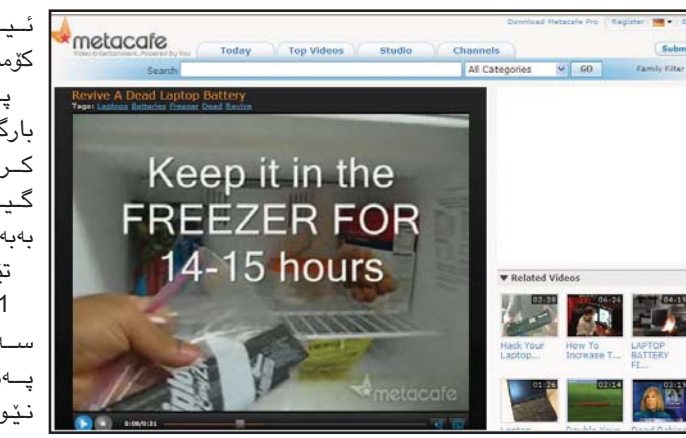

لاپتۆپيكى ئێچ پى تاقيكراوەتەوە و رێگاکه سـهر کهوتوو بووه. 3. باشتر وايه پاترىيەكە نيمچه بارگاوي بيدت پيش ئەنجامدانى رێگاكە..و لە كاتى بارگاوى كردندا كۆمپيوتەرەكەت كوژا بيتەوە. 4. سەيرى ئەم لينكە بكەن www.metacafe.com/ watch/781300/revive a dead\_laptop\_battery 5. لـەوانـەيـە ئـەم رېڭايە بتوانين بهكارى بهينين بۆ جاككردنهومي ئهو هارد دىسىكانەي كە كېشىەيان ھەيە... بۆ پاترى دەزگا ئەليكترۆنيەكانى تر....تاقى نەكراوەتەوە. ئەگەر پاترى لاپتۆپەكەت بنى كێشەيە ئەم رێگايەي بەسىەردا جى بەجىٰ مەكە.

🖌 🛛 سۆران عەلى ييرۆت

History Actions Tool Presets 🜔

▼ Action 1

اكرتنى ريكۆردەكە

راستەوخۆ بە سەر ئەونوسىنەدا جۆبەجى

2. ئەم رېڭايە خۆم لەسىەر

پاترى لاپتۆپێكى دێڵ تاقيم کردووهتهوه که به پهکهم بارگاوي

🤝 🦳 Set 1

soranpro@yahoo.com

#### www.hewlerpost.com

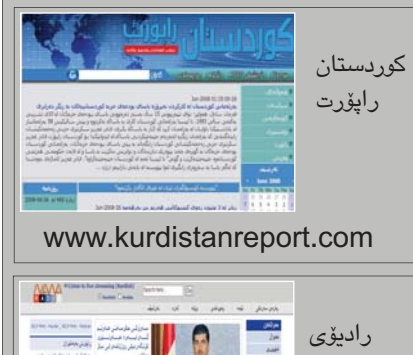

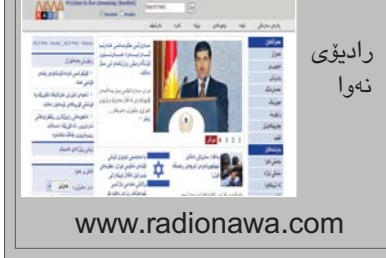

دیارہ:

سەرەكيمان ھەبە:

ئەپلۆدى بكەين.

ئەپلۆد دەكەين (سىێرۋەر).

### لا ئەندازيار زانيار

دوای تـهواوکردنـی دیـزایـن و دروست كردنى سايت پيويستمان بەوە ھەيە كە سىايتەكەمان ئەپلۆد بكەين بۆسىەر سىێرۋەرى ھۆسىتىنگ واتا سىێرۋەرى ئەو كۆمپانيايەى كە سايتەكەمان لى كريوە بۆ ئەرەى خەڭك بتوانىت سايتەكەمان بكاتەوە، جا بۆ ئەم مەبەستە زۆر پرۆگرام هەن كە ئەم كارە دەكەن كە ناسىراون بە پرۆگرامەكانى (FTP) ، ھەروەھا جگە لەمانىش دەتوانرىت لە رىكەى (File Manager)ى ناو سىێرڨەرى ھۆسىتىنگىش كە كۆمپانياكە بۆمان دابين دەكات لەكاتى كرينى قەبارەى سايتەكە ئەم كارە بكەين وه هەروەها پرۆگرامەكانى دىزاين كردنى سايتيش ئەم كارە دەكەن، بەلام ھىچ كاميكيان وەكو پرۆگرامەكانى (FTP) ئاسان و بێ کێشه نين.

يەكۆك لـەو پرۆگرامانـە پرۆگرامى (CuteFTP 7.0 Professional)، که لێرەدا مەبەستمانە باسى لێوە بكەين. دواى دابەزاندنى پرۆگرامەكە لەم لينكەى خواردوه:

khwlapeza.ueuo.com/cuteftp.htm سێت ئەپ كردنى پرۆگرامەكە ئەوا پرۆگرامەكە دەكەينەوە وەكو ئەمەي

Start---All Programs --- GlobalS-CAPE---- CuteFTP Professional -- CuteFTP Professional

دواى كردنهوهى پرۆگرامەكە وينەى ژماره (1)مان بۆ دەردەكەويت:

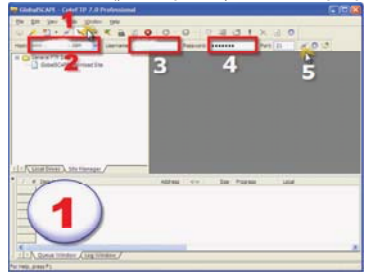

سـهرهتا وهكـو لـه وينهكهدا روون كر اوەتەوە:

1- كليكێك لەسىەر ئايكۆنى (Quick Connect) دەكەين بۆ نووسىينى زانيارى سايتەكەمان.

2- ناونىشانى سايتەكە دەنووسىين بۆ نموونه : www.example.com یاخود . ftp.example.com

3- يوزەر نەيمى سايتەكە دەنووسىن كە كۆمپانياى خاوەن (سىزرۋەرى ھۆستىنگ) پێمان دەدات.

4- پاسۆردى سايتەكە دەنووسىين بە ھەمان شىيوە كۆمپانيا پيمان دەدات. 5- كليك لەسەر ئايكۆنى (Connect)

دەكەين بۆ چوونە ناو سىێرۋەرەوە.

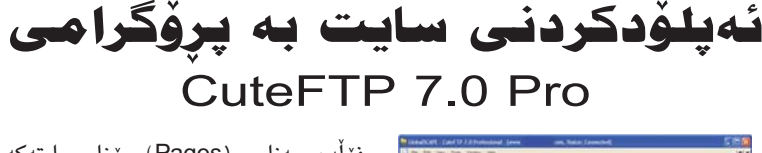

Factors Factors Factors (101-8) Telechica

1

2

 Same
 Same
 Same

 region
 Ellisten
 Na Hoan

 not
 Ellisten
 Na Hoan

 not
 Ellisten
 Na Hoan

 not
 Ellisten
 Na Hoan

 not
 Ellisten
 Na Hoan

 not
 Ellisten
 Na Hoan

 not
 Ellisten
 Na Hoan

 noth
 Ellisten
 Na Hoan

 noth
 Ellisten
 Na Hoan

 noth
 Ellisten
 Na Hoan

 noth
 Ellisten
 Na Hoan

 noth
 Ellisten
 Na Hoan

دوای کهمێك چاوهروانی دهچينه ناو

سيٽرڤهرهڪهوه وهك له ويٽنهي (2)دا

ليرددا دەبينين كه دوو بەشى

1- لە لاي چەپ بەشى (Local Drive)

، واتا ئەو كۆمپيوتەرەي خۆمان كە

پنکهاتهی سایتهکهی تندایه که دهمانهونت

2- له لای راست بهشی (Remote)

واتا ئەو شوينەى كە سايتەكەمانى تىدا

لێرەدا دوو تێبينى گرنگ ھەيە پێويستە

يەكەم: پێويسىتە ناوەرۆكى سايتەكەمان

بخەينە ناو ئەو فۆلدەرەي كە كۆمپانيا

بۆي دياريى كردووين بۆ ئەوەي سايتەكەي

لەناو دابنێين كە ناوى ئەم فۆلدەرەش

له كۆمپانيا بۆ كۆمپانيا وه له جۆرى

سێرڨەرەكان دەگۆرێت، بێ گومان ئەو

زانياريە پێويستە كۆمپانياى دابين كەرى

دووەم: پێويسىتە فايلى سـەرەكـى كە

(Index) ، د راستەوخۆ لەناو ئەو فۆلدەرە

دابنرێت که له خاڵی پهکهم باسمان کرد،

واته نابيّت لەناو فۆلدەريكى تر بيّت ئينجا

بخريّته ناو فۆلدەرى سەرەكى كە باسمان

کرد. وه ناوی فایلی سهرهکی به گویرهی

جۆرى پرۆگرامىنگى سايتەكە لەوانەيە

بگۆردرىت بەلام گرنگ ئەوەيە كە فايلى

سىەرەكى راسىتەوخۆ لەناو فۆلدەرەكە

پاشان بۆ ئەپلۆد كردنەكە وەكو لە

تيبينى: لەوينەكە ئەو سايتەى كە ئىمە

كردوومانەتەوە ييشتر سايتەكە ئەيلۆد

كراوه به لأم ئيمه دهمانهويت تهنها يهك

..........

 Librer
 Parlow
 Display

 Kibrer
 Parlow
 Display

 M
 Display
 Parlow

 M
 Display
 Parlow

 M
 Display
 Parlow

 M
 Display
 Parlow

 M
 Display
 Parlow

 M
 Display
 Parlow

 M
 Display
 Parlow

 M
 Display
 Parlow

 M
 Display
 Parlow

 M
 Display
 Parlow

 M
 Display
 Parlow

 M
 Display
 Parlow

 M
 Display
 Parlow

 M
 Display
 Parlow

 M
 Display
 Parlow

 M
 Display
 Parlow

 M
 Display
 Parlow

 M
 Display
 Parlow

 M
 Display
 Parlow

 M
 Display
 Parlow

 M
 Display
 Parlow

 M

سێرڨەرى ھۆسىتىنگ پێمان بدات.

لەبىرى نەكەين لەكاتى ئەپلۆد كردن:

and the second second s

فۆلدەر بەناوى (Pages) بۆناو سايتەكە ئەپلۆد بكەين بۆ روون كردنەوەي چۆنيەتى ئەپلۆد كردنەكە.

سەرەتا پێويسىتە ئەو فۆلدەرە بكەينەوە كە فۆلدەرى سەرەكيە لەناو سۆرۋەر، وهكو ليرهدا ناوى (html) ئەو ناوە لە كۆميانيا بۆ كۆميانيا دەگۆريت. ئىنجا ھەلدەسىتىن بە دياريى كردنى ئەو فايل و فۆلدەرانەي كە دەمانەويت ئەيلۆدى ىكەبن، ئىمە لېرەدا تەنھا فۆلدەرى (Pages)مان دیاریی کردووه، پاشان کلیك لەسبەر ئايكۆنى (Upload) دەكەين بۆ ئەنجامدانى كردارى ئەپلۆدكردنەكە.

له وينهى (4) دا دهبينين كردارى ئەپلۆدكردنەكە دەسىت پێدەكات:

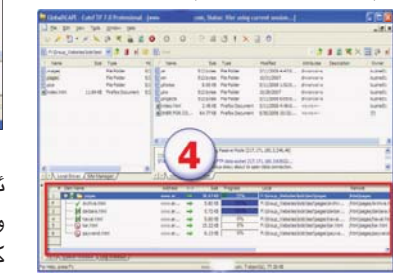

ومكو دهبينين ئەو فايلانەي كە لەناو فۆلدەرى (pages) دان ھەموو يەك بە يەك ئەپلۆد دەبن و بە رىزەى سەدى بۆمان روون دەكاتەوە كە فۆلدەرەكەو فايلەكان چەند لە سەداى ئەپلۆد بووە.

دوای تەواوبوونی كردارەكە وەك لە وينهى (5) دا دياره:

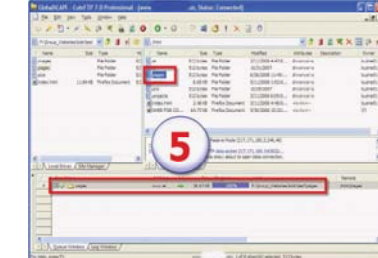

فۆلدەرى (pages) بە رېزەى (100%) ئەپلۆد بــووەو چوەتە ناو فــــۆلدەرى (/html). كەواتە كردارەكە بەتەواوى سەركەوتووبوو.

بهم شينوهيه ههر فولدهريك يان فايليكمان ھەبيت دەتوانين ئەپلۆدى بكەين بۆ ئەو شوينەى كە خۆمان مەبەسىتمانە لەناو سىێرڤەرەكەدا.

تێبينى: لەكاتى پچرانى ھێلى ئينتەرنێت و تەواو ئەپلۆدنەبوونى فايلەكان دەتوانىن دواي چاككردنەوەي ئينتەرنٽت جارٽكي تر فايلەكان ئەپلۆد بكەينەوە لەو شوينەى كە پچړاوه بۆ نممونه ئەگەر فايلنك (80%) له وينهكەدا دياره.

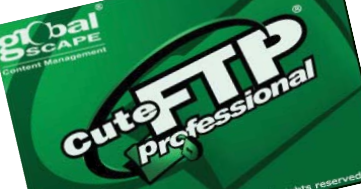

تەواو بــووه و (20%) ماوه دهتوانین دوای چاککردنهوهی

ئىنتەرنىت (20%) ئەپلۆد بكەينەوە بى ئەرەي يۆيسىت بكات ھەمور فايلەكە لە نويۆە ئەپلۆد بكەينەوە. دوای تهواوبوونی کردارهکه دهتوانین

ئەو فايل و فۆلدەرانە بسىرىنەوە كە بە تەواوى ئەپلۆد بوون، وەك لە وينەى ژمارە (6) دا دیارہ:

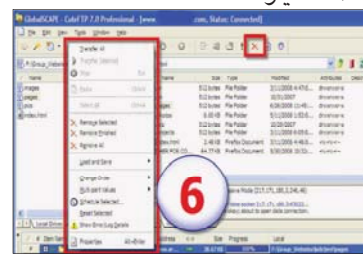

به رايت كليك كردن لـهسـهر فايله ئەپلۆدكىراوەكمە لمە خىلوارەوە، سەب ويندۆيەكمان بۆ دەكرىتەوە تىيدا كۆمەلىك كردار لەسىەر ئەم فايلە دەتوانىن ئەنجام بدهين لهوانه سرينهوهي فايلهكه به چوونه سەر (Remove ....).

كىردارى داونلىۆدكىردنى پيكهاتەى

زۆرجار پيويسىتمان بەرە دەبىيت كە ھەندىك لە فايلەكانى ناو سايتەكەمان داونلۆد بكەينەرە بۆ ناو كۆمپيوتەرەكەمان بۆ كارى پێويستى خۆمان، جا زۆر بە ئاسانى دەتوانىن ئەم كردارە ئەنجام بدهین وهك له وينهى (7) دا دیاریی

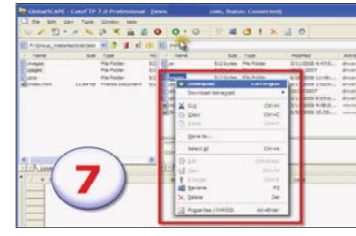

كليكى لاى راست لەسىەر ئەو فۆلدەرە يان فايله دەكەين كە دەمانەرىت داونلۇدى بکهین، و دهچینه سـهر (Download) ئىيدى دەسىت بە كىردارى داونلۆدەكە دهکات و فایلهکه دهچینته ئهو شوینهی هاردى كۆمپيوتەرەكەمان كە لە (Local Drive) دیاریی کراوہ.

ياخود راستەوخۆ دواى سيليكت كردنى فايلەكە ئايكۆنى (Download) كليك دەكەين ھەمان كردار ئەنجام دەدات وەك

## هەنگاويْكى گرنگ 🖌 بەريوەبەرى نووسىن

📕 لاي هـهمـوومـان روونـه تهكنۆلۆژياي زانیاریهکان که ناسراوه به (IT) بهردهوام له بهرهوپێش چووندايه له جيهاندا، وه رۆژانلە لە ناۋەندە زانستى و ئەكادىمياكان هەوالى تازەي داھينان و دۆزىنەوەكانى ئەم بواره بلاودهكرينهوه. به راستى ئەم زانستە واي لي هاتووه که دهتوانين بلّيّين ژيان بي ئەو زەحمەتە، بۆيە لەھەموو ولاتانى دونيا گرنگيەكى تايبەت بەو زانستەو لقە جياجياكانى دەدرێت لەسىەر ئاسىتى زانكۆو ناوەندە زانسىتى و ئەكادىميەكان. ئەم زانسىتە بە ھەموو بەشە جیاجیاکانی له زانکۆو کۆلێژهکان له جیهاندا به شنیوهیه کی ئه کادیمی دهخوینریت و دهیان هــهزار بـروانـامـهی بهکالۆريۆس و ماستهرو دکتۆرا به قوتابی و خویندکاران بهخشراوه لهم بوارهدا.

سوپاس بۆ خوا له كوردستاندا لەم چەند سالانهی دوایی گرنگیهکی تایبهت بهو بواره دراوه، چونکه ههست به گرنگی و ئهههمیهتی ئەم زانسىتە كراوە لەلايەن حكومەت و دام و دەزگا زانسىتيەكانەوە، بۆيە چەندىن كۆلىژو بەشىي تايبەت بەو بوارە لە زانكۆكانى كوردستان كراوەتەوە.

ئەوەي من لێرەدا دەمەوێت باسى بكەم ئەو ھەنگاوە گرنگەى دوايى وەزارەتى خويندنى بالأو تويزينهوهى زانستى حكومهتى هەريمى كوردستانه به هاوكارى بەريز ئەحمەد ئيسىماعيل که چهندین قوتابی و خویندکار له زانکۆکانی كوردستان رهوانهى ولأتانى هيندو ماليزيا دەكرين بۆ تەواوكردنى بروانامەى ماستەرو دكتۆرا لە بوارى تەكنۆلۆژياى زانياريەكان، كە ئەمەش بە راسىتى ھەنگاويكى گرنگ و پيويسىت بوو بۆ گەشەپىدانى بوارى تەكنۆلۆژياى زانياريهكان له رووى زانستى و ئەكادىميەوە، که بێ گومان دوای تەواوکردنی خوێندنی ئەو قوتابيانهو به دهست هيناني بروانامهكان و گەرانەوەيان بۆ كوردستان بى گومان تەكانىكى گەورە دەدات بە شىيوازى خويندنى ئەكادىمى ئاى تى لە زانكۆكانى كوردستان، ھەروەھا سىوودى زۆرىشى دەبىت بۆ پركردنەوەى ئەم كەلينەى كە ھەيە لەبوارى ئاى تى لە دام و دەزگاكانى حكومەت و گرنگى تايبەتىشى دەبىية بۆ كۆمپانياكانى كەرتى تايبەتى بوارى ئاي تي له كوردستان.

دووباره دەست خۆشىيان لى دەكەم و بەو هيوايهى ئهم هەنگاوه دوا هەنگاو نەبنت و ھەنگاو ھاوشىيوەو گرنگ تريشى بەدوا دابيت.

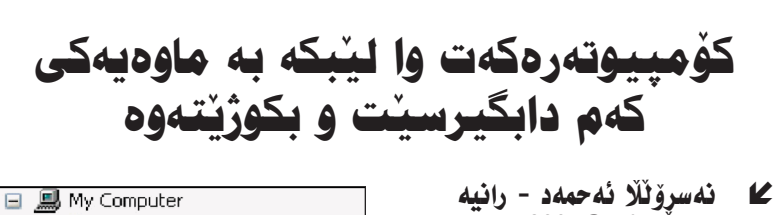

دابنريّت.

ويّنهي (3) دا دياره:

nozan2007@yahoo.com

😑 💻 My Computer 😨 🧰 HKEY\_CLASSES\_ROOT 💼 🦳 HKEY CURRENT USER

3

 یاشان یەك كلیك بكه لەسبەر (Con-. (trol 🖃 🛄 ControlSet001 😟 📥 Control 🗄 🦲 Enum

🖻 🧰 Hardware Profiles

🛓 🧰 Services

يەيمانگاى ئەندازيارانى كارەباۋ ئەلىكترونمات (IEEE) <del>چىيە</del>؟ بلاوكراوهكانى بوارى پهیمانگای AIEE)) که له سالی ئے۔ ئـەنىدازيـارانـى كارەباو 1884 دامەزرابوو. كۆمپويتەرو گەياندن و ئەليكترۆنيات (IEEE) IEEE بريتييه 😟 🧰 ControlSet002

OPEN

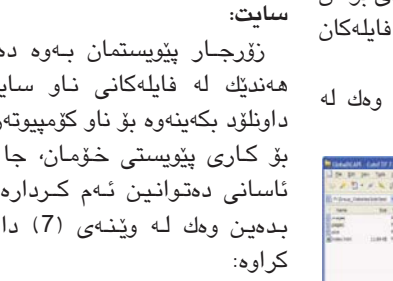

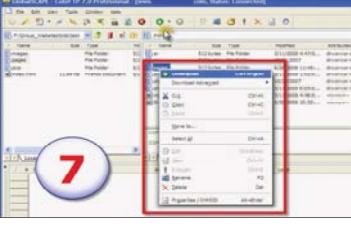

| كۆنترۆل دەردەكــات لە       | رێکخراوێکی زانستی و           | که دهخوینریتهوه به (ئای                         | 🗄 🧰 CurrentControlSet                                       |                                            | 🔳 ىۆ ئەرەي ىتوانىت كۆمپىوتەرەكەت لە                  |
|-----------------------------|-------------------------------|-------------------------------------------------|-------------------------------------------------------------|--------------------------------------------|------------------------------------------------------|
| ســەرتـاســەرى جيھاندا،     | رۆشىنبىرى نيودەولمەتى         | ترەپڵ ئى) كورتكراوەي                            | <ul> <li>یاش ئەم ھەنگاوە لەلاى دەستە راست</li> </ul>        |                                            | ماوهيهكي كهمتر له جاران دابگيرسينيت وه               |
| وه سـالأنـه نزيكهى 300      | گەورە كە ئامانجيان قازانج     | دەسىتەواژەي (Institute                          | بۆكسىيك دەبىيتەرە ، دوو كليك بكە لەسەر                      | HET_CORRENT_CONFIG                         | ھەروەھا بۆ شەت داون كردنىش ماوەيەكى                  |
| كۆنفرانىسى زانستى           | نییه له کارهکانیان ، کاریان   | of Electrical and Elec-                         | .(WaitTokillservice)                                        | • ئىزدا دەم كاركىتى دكە لەپ، ەر            | كەمتر بخايەنٽت ئەتوانىت بە پەيرەو كردنى              |
| سازدەڭات.                   | دانــان و ديـاريــى كردنى     | tronics Engineers)، ئەم                         | (Default) REG SZ (value not set)                            | د بینجا دون کیچی کر بخه کامنار<br>(System) | ئەم خالانەي خوارەوە ئەم كردارە جيبەجى                |
| تا ئىستا نزىكەي 900         | سـتـانـدارده جيهانيەكانى      | پەيمانگايە لە سىاڵى 1963                        | CurrentUser REG_SZ USERNAME                                 |                                            | بكەيت.                                               |
| ستانداردی بهرهنداه ه        | بوراى كارەباو ئەليكترۆنيات    | لە ويلايەتى ۋىرجينيا لە                         | SystemBootDevice REG_SZ multi(0)disk(0)rdisk(0)partition(1) |                                            | • سىەرەتا بچۆ بۆ سىەر (Start) دواتر                  |
| م نندکهی 700 ستاندادی       | و كۆمپيوتەرو گەياندنە، لە     | ويلايەتە يەكگرتووەكانى                          | SystemStartOptions REG_SZ NOEXECUTE=OPTIN FASTDETECT        |                                            | (Run) پاشان له ناو ئەم لاكېشەيەدا                    |
|                             | كۆمەڵێكى زۆر ئەندازيارانى     | ئــەمـريـكـا دامـــــەزراوە،                    | Wartokilservice REG_EXPANU_52 1000                          |                                            | دەنموسىيىن(Regedit) و كليكى (Ok)                     |
| ىرىس كە رىر پەرەپىداكە.     | كــارەبــاو ئەليكترۆنيات      | لــــــــــدراوي هــــــهردوو                   |                                                             |                                            | دەكەين .                                             |
| يەكىكىىرلەنامانجەكانى       | و کومپیوتهر و گهیاندن         | ریکخراوی Institute                              | • پاشان ئەم بۆكسەمان بۆ                                     | HKEY_CURRENT_CONFIG                        | Type the name of a program, folder, document, or     |
| ئـهم رێكخراوه بريتيه له     | پێکهاتووه له سەرتاسەرى        | of Radio Engineers                              | دەكرىتەرە لە ناو لاكىشەكە ژمارە(2000)                       | • دواتر دوو کلیك بکــه لــهسـهر (Con-      | Internet resource, and Windows will open it for you. |
| دابين كردني هەلى فێربوون    | دونيا، ژمـارەي ئەندامانى      | IRE))) پەيمانگاى                                | دەڭۆرىن بۆ (1000) دواتر(Ok).                                | .(trolSet001                               | Open: Regedit                                        |
| لە بوارە ئەندازياريەكان بۆ  | زياتره له 380000 (سىێ         | ئەندازيارانى رادىۆيى كە لە                      | Value name:                                                 |                                            |                                                      |
| ئەندامانى رێكخراوەكەوو      | ســـــهدو هــهشـتـا هـــهزار) | سالى 1912 دامەزرابوو،                           | WaitToKillServiceTimeout                                    |                                            | OK Cancel Browse                                     |
| ئەنجامدانى تويژينەومى       | ئەندام لە نزىكەي لە 150       | وه پەيمانكاي ئەمرىكى                            | Value data:                                                 |                                            | مر بات بالم بن کرد اما با با با با با ا              |
| زانــســتــی لــه بــــواره | ولاتي دونيا.                  | بۆ ئەندازيارانى كارەبا<br>مەرەنىەنەما مەمەنمەمە | 1000                                                        | Select<br>Setup<br>Setup<br>WPA            | کاران دیکھر: ایس ور ( HKEY LOCAL                     |
| حىاجياكانى ئەندازيارى.      | ئەم پەيمانگايە نزيكەي         | American institute of                           | OK Cancel                                                   |                                            | (MACHINE                                             |
|                             | %30ى سىــــەرجــــەم          | Electrical Engineers                            |                                                             |                                            |                                                      |

# بي بهكارهيناني بهرنامه

فایلی دەنگمان ھەبىت كە قەبارەي زۆرە و لەبەر زۆرى بىسىرىنەوە ئەم قەبارە زۆريـەش بەپلەي يەكەم پەيوەندى بە درێڔٝى دەنگەكەوە ھەيە واتـە دەنگەكە كاتەكەى چەندەبىّت قەبارەكەى زياتر دەبىێت ئـەمـەش رەنـگـە زۆرجــار لە كۆمپوتەر و تەنانەت لە مۆبايلەكانىشمان جێگايەكى زۆر بگرن جا گەر لەم جۆرە دەنگانە لە كۆميوتەرەكەماندا ھەبىيت دەبىتە ھۆي ئەرەي كۆمپوتەرەكەمان قورس بکات و کاتیٰکی زیاتری بویْت بۆ مامەللە كردن لەگەلىدا و گواسىتنەوھى له شويننيكهوه بۆ شويننيكيتر و گەر لەمجۆرە دەنگانە لە مۆبايلەكانىشماندا ھەبنت ئەوە قەبارەيەكى زۆر دەگرنت و ناتوانين زۆر شت لەبەر خاترى ئەو بخەينە ناو مۆبايلەكەمانەوە بەتايبەتى ئەو مۆبايلانەى كە مىمۆرى كارتىيان لەگەل نەبىۆت.

کەم کردنەوەي ئەم جۆرە دەنگانەش بە زۆر بەرنامە دەكرێت بەلام رەنگە زۆر جار ئەم بەرنامانەمان دەسىت نەكەرىت ياخود گەر دەسىتىشمان بكەويت كارىيكردنى ناخۆش بنت و نەتوانىن بەپنى پنويست كارى پيبكەين، بۆيە بەپيويستمزانى ليرددا باس له بەرنامەيەكى سادە و ئاسان بكەين و لە ھەمان كاتيشدا له هەموو كۆمپوتەرىكدا بەدى دەكرىت چونكە لەگەڵ دابەزاندنى سىسىتەمى ئێکس پی ئەم بەرنامەيەش راسىەوخۆ دادەب ەزىيت ئەم بەرنام ەيەش ناوى (Windows Movie Maker)، بەلآم ئەم بەرنامەيە بەتەنھا كارى ئەوە نىيە كه قەبارەي دەنگ بچوك بكاتەوە بەلكو چەندىن كارى ترى پىدەكرىت لە بوارى مۆنتاژ و ڤيديۆ و دەنگدا بەھەرحاڵ ئێمە

رەنگە زۆرجار ئىمە ھەندىك تەنھا باس لە كەم كردنەومى قەبارمى دەنگ دەكەين بەجۆرىك كەمى دەكاتەوە كە خۆم فايلىكى دەنگى 48.3 مىگابايتم پێ بچوک کردهوه بۆ 3.17 مێگابايت بېڭومان ئەمەش رېژەيەكى زۆرە بفەرموو ئێستا لەگەڵم دابن بزانن چۆن ئەم كارە دەكرىّت .

بۆ كردنەوەى بەرنامەكە برۆ بۆ Start ياشان All Programs ياشان برۆ بۆ Windows Movie Maker دوای ئەوەی بەرنامەكە كرايەوە دەبىنىن لە چەند پەنجەرەيەك پىكھاتووە تۆ لە پەنجەرەي Capture برۆ بۆ بەشى Movie Tasks Video لەويدا برۆ بۆ Video music كە لەبەشى راستى بەرنامەكە

دهبينريّت وهک له ويّنهکهدا دياره ها ۲۰۰۰ که دهه ایک ۲۰۰۰ که ۲۰۰۰ که Collection: Collect Capture Video 🛛 🙆 Capture from video device Import video

ياشان يەنجەرەيەك دەكرىتەوە و داوات ليدهكات فايله دهنگهكه بهينيت که زۆر جۆرى دەنگ قويوڵ دەكات بۆ بچوک کردنهوه وهک ئهم جۆرانه mp3 و wav ... لێرەدا تۆ دەچىت بۆ ئەو شوينهى كه فايله دەنگەكەت تىپيداداناوە بۆ ئەوەى قەبارەى كەم بكەيتەوە پاش ئەوەى كە فايلە دەنگەكەت ديارى كرد ئينجا كرته بكه لهسهر Import دواى ئەرە دەبىنىن دەنگەكەمان بۆ ھاتۆتە سەرەوەي بەرنامەكە، ياشان تۆ ئەم دەنگە كرتەي لەسبەر بكە و دەست هەلمەگرە و بيگوازەوە بۆ خوارەوەى بەرنامەكە وەك ئەم وينەيە:

پاشان خوارەوەي بەرنامەكە وەك ئەم

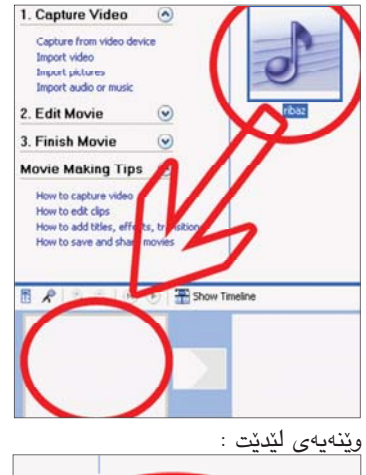

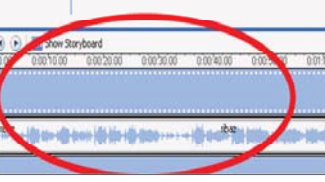

ليرهدا گەر بتەويت دەتوانىت دەنگەكە ببريت و لێي كهم بكهيت ياخود لێي زياد بكەيت ياخود چەندىن گۆرانكارى تر ، ئيستا بۆكەم كردنەوەي قەبارەي ئەچىن بۆ پەنجەرەى Movie Tasks پاشان برۆ بۆ بەشى Finish Movie لەويدا برۆ بۆ Save To My Computer که له دهشم

| Import audio or music |       |
|-----------------------|-------|
| 2. Edit Movie 🛛 🕑     | ribaz |
| 3. Finish Movie 📀     |       |
| Save to my computer   |       |
| Send in e-mail        |       |
| Send to the web       |       |
| Send to DV camera     |       |

راستى بەرنامەكە ئەبيىرىت وەك ئەم وېنهنه :

پاشان پەنجەرەيەك دەكرىنتەوە و كە دوو بۆشايى تيدايە تۆ لە بۆشايى يەكەم ناوى دەنگەكە دەنووسىيت كە دەتەويت بەوناوەوە ھەلى بگرين و لە بۆشايى دووەمىيشىدا ئەو شوينە ھەلدەبژىرىت كە دەتەويت دەنگەكەي تىدا ھەلبگىرىت پاش پر كردنەوەي ھەردوو بۆشايەكە بە

Ľ

| Import audio or music |         |
|-----------------------|---------|
| 2. Edit Movie         | 🕑 ribas |
| 3. Finish Movie       | 0       |
| Save to my computer   |         |
| Send in e-mail        |         |
| Sand to the steh      |         |

دروستى ئينجا كرته بكه لهسهر Next

که دهکریت بچوک بکریتهوه وهک ئهم وينهيه:

پاش ئەوە كرتە بكە لەسلەر Next پاشان ئەم پەنجەرەيە دەگۆرێت بۆ

چاوەروان دەبىت تا ھەلدەگىرىت پاشان كرته لەسىەر Finish بكە، بەمشىۆرەيە تۆ برۆ بۆ تاقى كردنەوە ھەردوو فايلە دەنگەكە بەراورد بكە ئىنجا دەبىنىت چەندە كەم بۆتەوە لە قەبارەى ئاسايى خۆى .

تيبينى: لهم پرۆگرامەدا دەتوانىت بە ھەمان شىزوە قەبارەي ۋىدىۆش بچوك بكەيتەوە.

من ئەمە دەبىتە دوو ھۆى سەرەكى كە وا دەكات

بەلام ئەگەر بەچاويكى فىراوان سەيرى ھەر دوو

سايتەكە بكەين دەبينن كە سايتى گوگڵ بۆ ماوەي

سیستمی)sqlServer) زۆر بەھيزتر و وردتره له

ھەروەھا سەبارەت بەوەي كە ئەنجامەكان لە گوڭلاا

زياتربوون بەبۆچوونى من زۆربەي ئەو ئەنجامانەي كە

گوگل دەياندات كار ناكەن واتە سىيستمى (Update

data configuration) له گوگلدا دوای ماوهیهکی زۆر

دەكرىت بەلام لە لايڭ دا ئەو ئەنجامە راستەوخۆيە واتە

ئەو لينكانەى كە لەكار دەكەون راستەوخۆ لەلايڤيشدا

(Oracle)بەتايبەتى لەم سالانەي دواييدا .

بەكارھێنەران زۆرتر روو لە گووگڵ بكەن.

John Doerr -22 بەرھەميّن لە ريْباز فۆنت — رانيە www.ribaz.com

> پاشان پەنجەرەيەكى تر دەبيتەوە و تۆ کرته بکه له سهر Show more choices پاشان مەودايەكى ترت بۆ دەكريتەوە و تۆلۆرەدا Best fit to file size ديارى یکهو باشان داوات لندهکات که دهتهونت قەبارەى فايلە دەنگەكە بكەيت بە چەند ليدرهدا گەر تۆ بتەريت قەبارەكەي دەنگەكە زۆر بچوكى بكەيتەوە ئەوا ئەم هەڵبژاردنه MB بگۆرە بۆ KB پاشان قەبارەكەي بچوك بكەرەوە بۆ ئەوەندەي

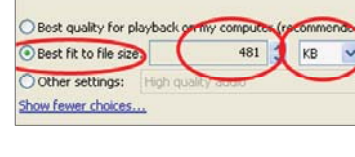

يەنجەرەبەكى تر لەم يەنجەرەبەدا كەمىك

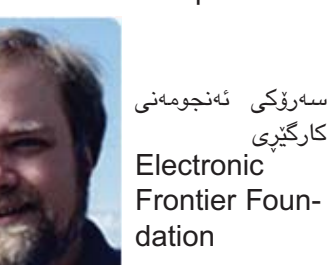

\* \* \*

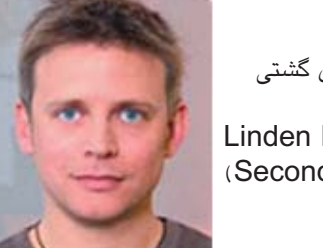

Jon Lech Johansen -27

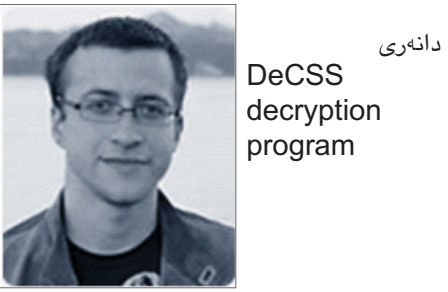

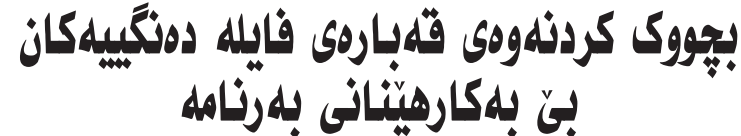

4

بەريۆھبەرى Fox Interactive Media, News Corporation

Peter Levinsohn -23

,Kleiner

,Perkins

Byers

& Caulfield

سى فۇر كورد

گرنگترین

50

بوارى ئېنتەرنىت لە

جبهاندا

ايەتىيە يەناديانگەكانى

\*\* \*\* \*\* Kevin J. Martin -24

> سەرۆكى Federal Communications Commission

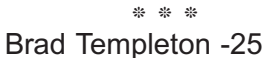

کارگێړی

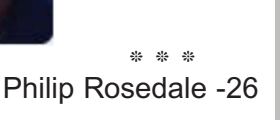

لايڤ دەگەرىنتەوە بۆ ئەوەى كە سىيسىتمى داتابەيسىي) Asp.net)و)SqlServer) بەكاردەھێنێت لە كاتێكدا كە گوگڵ سىسىتمى داتابەيسى )oracle database sys-

Linden Lab (Second Life

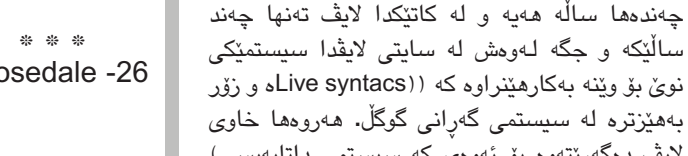

بەريۆەبەرى گشتى tem)بەكاردىنىنىت كە وەك ئىسىتا ھەموومان دەزانىن

سايتەكانى (Search) کهران

### ا باوكى مەبەست

📕 وەك ئاشرايە چەندىن سايتى تايبەت بە گەران هەيە لەناو تۆرى ئىنتەرنىت وە كو (,Google , yahoo live, AltaVista, MetaCrawler)، ناودارترینیان لای زۆربەي زۆرى بەكارھێنەرانى ئىنتەرنێت سايتى گووگلە، چونکه پێيان وايه مهحاڵه سايتێکی رکابهری گووگڵ دروست ببيّت لەبوارى گەران.

ليدرهدا ئەگەر پرسىيارىك بكەين مىن و تۆ وەك بەكارھێنەرى ئاسايى چيمان دەوێ لە سايتێكى گەڕان؟ بۆ دەبىيت گووڭلمان لە ھەموو سايتەكانى گەران پى ىاشتر ىنت؟

0 0 0 0 1 mm msn 🖣 i Google

نرخدار بنت باشتره. مەرجىش نيە ھەموو بەكارھىنەرىك بۆ ھەموو گەرانىك گووگل يان لايڤ بەكار ببات، ھەندىك زانيارى ھەن كە دەبى سەرچاوەكانيان ١٠٠٪ باوەر پێکراو بێت، بۆ نموونه له زانکۆکانی ئەورووپا و ئەمريکا رِيْگەت پى نادەن لە گووگل بگەرىيت، دەيانەويت سەرچاوەكە تايبەتتر بێت، لەو كاتەدا سەرچاوەيەكيان ھەيە كە دەتوانى گەرانەكەى لىٰ جێبەجىٰ بكەيت و تايبەتە بەو زانياريەي كە بۆي دەگەرىيت. لەم حالەتەدا گووگڵ شوێنی پتەوتری ھەيە، چونكە زۆرترين رێژەي بەكارھێنەرانى كۆمپيوتەر لە جيھاندا لە ئاستى بەكارھىنەرى ئاسايى دان، لەمەوە دەردەكەويت كە گووگل چەند بەرانبەر خىراترە، بەو شىيوەيەش كات پاشەكەوت دەكرىت، پىم وايە كات پاشەكەوت كردنىش يەكىكە لەو كارە گرنگانەي كە بەكارھىنەرى كۆمپيوتەر پٽويستيەتى. من وەك بەكارھىنەرىكى ئاسايى بۆ تاقىكردنەوە لە سايتى لايقدا بەدواى وشەى (سى فۆر كورد)دا گەرام، و ۲چرکهی خایاند و پاشان ئەنجامەکانی پیشاندا. پاشان هەمان كار لە سايتى گووگل دا (0,08)ى چركەيەكى خاياند، لە لايڭدا گەرانەكە 1,008 ئەنجامى هەبوو، بەلام لە گووڭلدا 20,900، كەواتە بەمە بۆمان رون دەبێتەوە كە گووگڵ زۆرتر شوێنى ھەيە كە لێى بگەرى تا لايف بە بوونى ھەرچى سەرچاوەى زۆرتر، زانيارى دروستتر و دلنياتر دەبيّت. بۆيە بەتيْروانينى

بهراورديك له نيوان 

ئەگەر بەراورد بكەين لەنيوان سايتەكانى تايبەت بە گەران لەناو تۆرى ئىنتەرنىت، دەبىنىن ئەوەمان بۆ رون دەبىتەرە ئەر پلەيەى سايتى گوگل بەدەستى ھىنارە لەنيە سايتەكانى ترى گەران بۆ ئەو تايبەتمەندىيە باشانه دهگەريّتەوە كە لە سايتى گووگل ھەيە و لەسايتەكانى ترى تايبەت بە گەران بەدى ناكرىت. بۆ نمونە ئەگەر بەراوردى سايتى گووڭل بكەين لەگەل سايتى لايڤ، ھەر چەندە كۆمپانياى مايكرۆسىۆفت لهچاو گووگلدا زۆر گەورەترە و مىيژوويەكى درىيژترى ھەيە، بۆيە ئاسايىش دەبىت ئەگەر لايڤ لە گووگل سەركەوتووتر بنت. گەر چاونك لەو كاتەوە بكەين كە گووگل دەسىت بەكار بووە تا ئێستا، مايكرۆسۆفت ھەر له ترسدا بووه و بهبۆچوونی منیش دروستکردنی لایڤ ئەنجامىكى ئەو ترسەيە بۆ وەلامدانەوەي گووگل. گووگڵ لەو ماوە كەمەدا توانىويەتى بىسەلمىنى كە له بیر و خزمهتگوزاریدا زۆر له مایکرۆسۆفت باشتره. چونكە ئەوەى بەلاى بەكارھێنەرەوە گرنگە ئەوەيە ئەو زانياريهى كه بەدوايدا دەگەرين له كەمترين كاتدا دەسىتيان بكەويىت و ھەرچى سەرچاوەكەش فەرمى و

له کاردهکهون و نایاندۆزیتهوه بۆ نمونه کاتیک به دوای ويْنەيەكدا دەگەرِيْيت زۆر جار ئەو ويْنەيە لە گوڭلدا ھەيە بەلام كاتنك دەرۆى بۆ سايتەكەى دەبينيت نەماوە بەلام لە لايقدا راسىتەرخۆيە راتەلايف ئەر رىنەيەى كە نىشانى دەدات وينەي سايتەكەيە.

بەڭشىتى ئەگەر سەرنج بدەين لايڭ سىيسىتمىكى راستەوخۆى پەيوەندىيە كە بى وينەيە و پسپۆرانى بواری ئای تی لهو بروایهدان که تا کۆتایی سالی 2008 لــــ80%ى بەكارھێنەرانى جيھان بـه كارى بهينن و به سهركهوتوترين سيستهم داياناوه و كهچى لەھەمان كاتيشدا ھەر سايتى گووگل لەپيشەوھيە لەنيو سايتەكانى گەراندا، ھەرچەند دەنگۆى ئەوەش ھەيە که گوگل ریکخراوی سیاسی لهپشتهوهیهو دهیانهویت لەداھاتووشىدا بتووانن كۆنترۆڭى %100ى ھەموو ئەوكۆمپيوتەرانە بكەن كەسىەردانى گووگل دەكات، بەشىۆەيەك كەبتوانن ھەرچى زانيارى سەردانكەر هەيە ھەمووى ببەن. تەنانەت ھەندىك شت ھەيە كە مايكرۆسىۆفت مافى نيە بيكات، بەلام ئەوان دەيانەويت بيكەن.

decryption

\* \* \* Robert Scoble -28

جێگرى بەرێوەبەر بۆ پەرەپىدانى راگەياندن PodTech.net ) Scobleizer

\* \* \*

#### No. (19) Tuesday July. 01 2008

# زنجیرهی تایبهت به یروگرامسازی فيربسوونسى ++C هەنگاو بە ھەنگاو

### بەشى حەقدەھەم

دەكەين struct دەكەين كە بريتيە لە ھەيكەلنك كۆمەلى فەنكشىن و گۆراو له خۆ دەگرىت ئەمەش بەكاردىت بۆ جياكردنەومى چەند فەنكشىنىك كە لە يەك دەچن يا خود پەيوەندىيان بە يەكەوە ھەيە له يەك struct دا.

لهم وينهيهى خوارهوه دهبينين struct یکمان دروستکردووه بهناوی sqrr که له كۆتايى بودىيەكەيدا ناوەكەى دەنووسىين و له ناويدا فەنكشىنىكمان دروسىت كردووە و وهك دهبينين له ناو بهشى main() دا ئەگەر بمانەرىت ئەم فەنكشىنە بە كاربەينىن پٽويست دهکات بهکارهٽناني ناوي struct مکه و دواتر خالْیّك دادمنیّین و دواتر ناوی فەنكشىنەكە.

🔳 ھەندىك جار سايتىك دەببىنىن كە

زۆر زانيارى تيدايەو دەمانەويت سىوود

له زانیاریهکانی وهربگرین وه ناشتوانین

بەردەوام ھێڵى ئىنتەرنىتەكەمان كراوە

بێت بۆ سەيركردنى ئەم سايتە. جا

بۆ ئەم مەبەستە دەتوانىن سايتەكە بە

تەواوى داونلۆد بكەين و بيخەينە سەر

كۆمپيوتەرەكەمان لە كاتىكى تر بى بوونى

هيللى ئينتەرنىت سايتەكە بكەينەوەو سەيرى

بابەتەكانى بكەين. بۆ داونلۆدكردنى سايت

به تەواوى زۆر پرۆگرام ھەيە بـــــەلام

يرۆگرامى (TelePort Pro) بە يەكۆك

لە پرۆگرامە سادەو بەھێزو ئاسانەكان

دادەنرىت بۆ داونلۆدكرنى سايت بە

تەواوى. ليرەدا چۆنيەتى داونلۆدكردنەكە

دەتوانىت پرۆگرامەكە لەم لىنكەى

دواى دابەزاندن (ئىنسىتۆلكردن)ى

پرۆگرامەكە، پرۆگرامەكە بەم شىزوەى

Start--- All Programs --- TelePort

ئينجا ئەم شىێوەى خوارەوەمان بۆ

دەردەچىت و فايلىكى نوى دەكەينەوە بۆ

داونلۆدكردنى سايتىكى نوى بە كليك كردن

لەسەر ئايكۆنى (New Project Wizard)

وهك له وينهكهدا دياره (وينهى 1):

khwlapeza.ueuo.com/teleport.htm

زانيارى دەربارەي پرۆگرامەكە:

ناوى بەرنامە: TelePort Pro

به وينه روون دهكهينهوه:

<u> ئۆرژن</u>: 1.29.2050

قەبارە: 668 كىلۆبايت

خوارهوه دابهزينيت:

خوارەوە دەكەينەوە:

Pro--- TelePort Pro

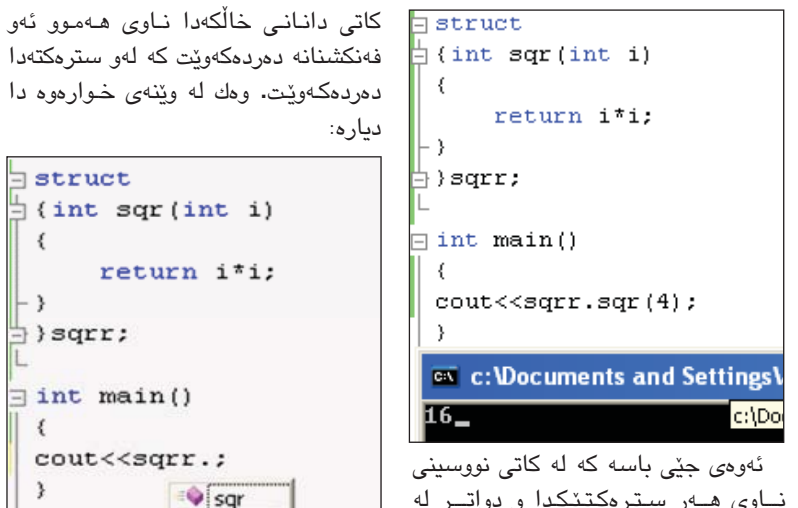

ناوی ههر سترهکتیکدا و دواتر له

## داونلۆدكردنى سايتېك به تەواوەتى به يرۆگراهى (TeleportPro) 🖌 باوکی سۆما

وينه يهمان بۆ دەردەكەويت (وينهى 3):

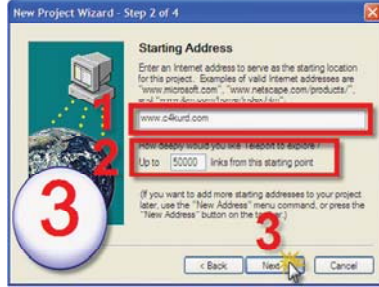

وهكو دهيبينين له وينهكه، له شويني ژماره (1) لینکی سایتهکه دهنووسین که دەمانەويت داونلۆدى بكەين وەكو ئئيمە نووسيومانه

(www.c4kurd.com)وه دهتوانريّت ھەموو سايتەكەش بەتەواوى داونلۆدنەكەيت بەلكو تەنھا چەند لينكێك داونڵۆدبكەيت وەكو -http://www.c4kurd.com/hawal/in) (ternet.php?internet=ArchInt.shtml ، پاشان له شويني ژماره (2) ژمارهي ئهو لينكانه دەنووسىين كە دەمانەويت داونلۆدى بکهین وه وا باشه که ژمارهیهکی گهوره بنووسىيت بۆ ئەوەي ھەموو لينكەكان بە تەواوى داونلْۆدبكات. ئىنجا كليك لەسەر (Next) دەكەين و وينەيەكى ترمان بۆ دەردەچىيت وەكو وينەي 4:

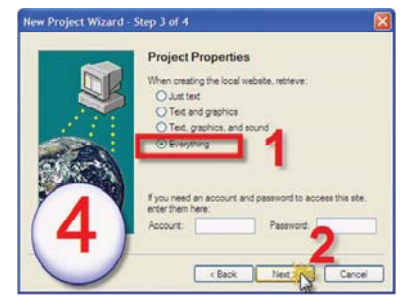

دەكەين و بۆ نمونە ناوى ليدەنيين Student و دواتر ئهو گۆراوه پيناسه دەكەين بهمشيدوهيه Student.age به واتاى تەمەنى قوتابىيەكە. له راستیدا struct لهگهڵ 🖌 عەبدولباسیت کامل . ماستەر لە I.T . زانکۆی کۆنە

جياوازييەكى زۆر كەمى ھەيە و بەڵكو هەندىك لە شارەزايان دەللىن ھەمان شتە . بەلام من پێموايە struct دەرگايەكە بەرەو Object Oriented Programming يا خود (OOP).

قوتابىيەك، ئەوا كلاسىنك بۆ قوتابى دروست

شینوازی پروگرامینگ به OOP جياوازييەكى زۆرى ھەيە لە لۆجىكى بەكارھێنانىدا چونكە گرنگترىن شت لە OOPدا دروست کردنی کلاسه و چۆنیتی رێڬڂستنی گۆراو فەنكشىنەكان لە ناو كلاسە جياوازهكان . زمانى ++C لهو زمانانهيه که دەتوانىٰ بەھەردوو شىێواز پرۆگرامى پى بنوسريت. له گەل ئەم زمانەدا زمانى ترى زۆرىش ھەيە كە ئەم توانايەي ھەيە.

My Computer

🔍 sqr

كردنى يرۆژەكەو يېكھاتەي سايتەكە.

وهك له وينهى (7)دا دياره ئيستا

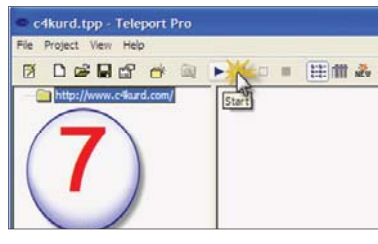

سايتەكە كە داونلۆد بووە لەلاى راستى پرۆگرامەكە دەردەكەون.

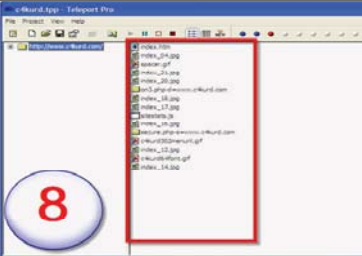

خيرايى تەواو داونلۆدكرنى سايتەكە بەندە بە قەبارەى پېكھاتەى سايتەكەر خێرايى هێڵى ئينتەرنێتەكە. وە لێرەدا

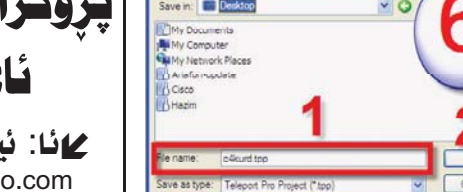

struct

int main()

cout<<sqrr.;

} }sqrr;

{

ليرهدا له شويني ژماره (1) ناوي پرۆژەكەمان دەنووسىين كە ناوى پرۆژەكە هەروەها پێكھاتەي سايتەكە لەناو فۆلدەرێك بەو ناوە دروسىت دەبيّت لەسەر (Desktop) كە خۆمان شوينەكە ھەلدەىژىرىن، ياشان كليك لەسىەر (Save) بۆ ياشەكەوت

سايتەكە ئامادەيە بۆ داونلۆدكردن، بە كليك كردن لەسىەر ئايكۆنى (Start) دەسىت دەكات بە داونلۆدكردن.

ومك له وينهى (8) دا دياره ينكهاتهى

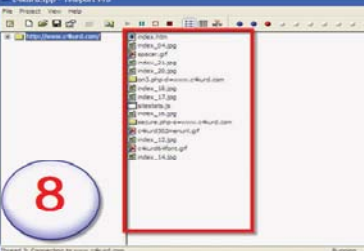

## يرۆگراميٽك به ڤيرُوەل بەيسك بۆ زانينى ئای یی و ناوی کۆمپیوتەرەکەت

ائا: ئىسماعىل مستەفا تەھا ismahil 1982@yahoo.com

ئەوەى لەم بەشانەى رابردوو باسمان

ليَكردووه جۆريَك بوو له پرۆگرامينگ كه

پنی دەوترى Structured programming

که تایبهته به بهرمهجه کردن به شێوازێکی

هـ ایکهلی و بـ اکارهـ ینانی گـ وراو و

ئەم قسىەيەي باسى ليوە دەكەين

ئەوە دەگەيەنىنت كە جۆرىكى تر ھەيە

له پرۆگرامىنگ كە پنى دەوتىرى Object

Oriented Programming که ئەم جۆرە

کاریکی وا دهکات ههر بهشه گۆراویک له

کلاسیکدا هه لدهگریت و دواتر زانیاری و

داتا جياوازهكان له شنيوهي شت (Object)

دا خەزن دەكات بۆ نموونە لە برى ئەوەي

بِلْيِّين X گۆراوەيكە و بريتىيە لە تەمەنى

فەنكشىنەكان بە شىۆوازىكى سەربەخۆ.

🔳 🛛 سەرەتا دەچىت بەرنامەي قىژوەل بەيسىك دەكەيتەرە پاشان ويندۆيەكت بۆ دەكرىتەوە وەك وينەى 1 پاشان كليك لەسەر open بكە دەچىتە ناو بەرنامەي ڨيژوەڵ بەيسك.

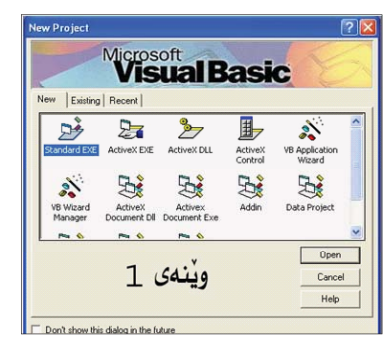

دوای ئەوەی كليكت لەسبەر open كرد ئەم وينۆيەت بۆ دەكرىتەوە وەك وينەى 2.

| B· ·                                                                                                    | 10  | For |    |   | 6 | h  | 1 | 40   |   | 0     | ~ |     | -        |    |    | D. 9 |
|----------------------------------------------------------------------------------------------------|-----|-----|----|---|---|----|---|------|---|-------|---|-----|----------|----|----|------|
| ×                                                                                                    |     | For |    |   |   |    | - | 1000 |   |       |   |     | •        | 11 | 10 | SI [ |
| and the second second se |     | For |    |   |   |    |   |      |   |       |   |     | <u> </u> | 16 |    |      |
| General                                                                                                    |     |     | m2 |   |   |    |   |      |   |       |   |     | L        | JL |    | 9    |
| N 16.9                                                                                                    | 111 |     |    |   |   |    |   |      |   |       |   |     |          |    |    |      |
| A LANCE                                                                                                    | 11  |     |    |   |   |    |   |      |   |       |   |     |          |    |    |      |
| A abi                                                                                                    |     |     |    |   |   |    |   |      |   | • • • |   |     | •••      |    |    |      |
|                                                                                                    | 1.1 |     |    |   |   |    |   |      |   |       |   |     |          |    |    |      |
| AT                                                                                                    | 111 |     |    |   |   |    |   |      |   |       |   |     |          |    |    |      |
|                                                                                                    | 111 |     |    |   |   |    |   |      |   |       |   |     |          |    |    |      |
| 9 0                                                                                                    | 100 |     |    |   |   |    |   |      |   |       |   |     |          |    |    |      |
|                                                                                                    |     |     |    |   |   |    |   |      |   | • • • |   |     |          |    |    |      |
|                                                                                                    |     |     |    |   |   |    |   |      |   |       |   |     |          |    |    |      |
|                                                                                                    | 111 |     |    |   |   |    |   |      |   |       |   |     |          |    |    |      |
| 키키 등                                                                                                    | 111 |     |    |   |   | 23 |   |      |   |       |   |     |          |    |    |      |
|                                                                                                    |     |     |    |   |   |    |   |      |   | •     |   |     |          |    |    |      |
|                                                                                                    | 111 |     |    |   |   |    |   |      |   |       |   |     |          |    |    |      |
|                                                                                                    | 111 |     |    |   |   |    |   |      |   |       |   |     |          |    |    |      |
|                                                                                                    |     | _   |    | - | - | _  |   |      | - | -     | - |     |          | -  | _  |      |
| -                                                                                                    |     |     |    |   |   |    |   | -    | • |       |   | • * |          |    |    |      |
|                                                                                                    |     |     |    |   |   |    |   | 1    | / | 6     | 4 | -   | 9        |    |    |      |
| -                                                                                                    |     |     |    |   |   |    |   | 4    | - | -     |   |     | -        |    |    |      |

لهم بهشه دا command وه له گهڵ دووه textbox دوو label دهنتیت به ئارەزوى خۆت ريكيان بخە وەك وينەى 3. General S Form1

وينهى 3

6.0(sp5)، وەك وينەى 4.

k 🔛

A abi

ন \_\_\_\_ ১ ব

**키키 키** 

Ö 🗆

10

IP

name Text2

ياشان كۆنترڵ له گەل يېتى تى ئېنگلېزى

دابگره(ctrl+t) ليستيکت بۆ دەكريتەوە

دوای تۆ دەچیت ئەمە ھەڵدەبژێریت Microsoft Winsock control

پاشان لەسەر شريتى toolbox شيوەي

دوو مۆنىتەرى كۆمپيوتەر بە ديار دەكەوين

وهك وينهى 5 پاشان به ماوس كليكى

دەسىتە چەپى لەسىەر بكە دواى لە ناو

فۆرم كليكى دەستە چەپ داگرە كەمىك

رای کیشهو پاشان کلیکهکه بهرده.

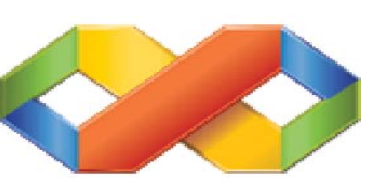

| omponents                                                                                                    |                                                                                                    |                                                                                                    |        |                                  |
|----------------------------------------------------------------------------------------------------|----------------------------------------------------------------------------------------------------|----------------------------------------------------------------------------------------------------|--------|----------------------------------|
| Controls Design                                                                                                    | ners   Insertable Obje                                                                                                    | ects                                                                                                    |        |                                  |
| Microsoft Ta<br>Microsoft Wi<br>Microsoft Wi<br>Micro | blet PC Type Likray<br>mmal Services Corti<br>rodows Common Cor<br>ndows Common Cor<br>ndows Common Cor<br>ndows Common Cor<br>ndows Common Cor<br>ndows Common Cor<br>ndows Common Cor<br>ndows Common Cor<br>ndows Common Cor<br>ndows Common Cortication<br>(Control module<br>Type Likray<br>Type Likray | version 1.0 *<br>hol 1 poe Lohan<br>whole 50 (SPG)<br>whole 250 (SPG)<br>whole 250 (SPG)<br>whole 250 (SPG)<br>whole 260<br>whole 360<br>% |        | a<br>a<br>b<br>b<br>a<br>ms Only |
| Location: C                                                                                                    | iodk Control 6.0 (SP1<br>2:\WINDOWS\system                                                                                                    | 5)<br>n321/mswinsck.oc                                                                                                    | (      |                                  |
| 1                                                                                                    |                                                                                                    | OK                                                                                                    | Cancel | Apply                            |
| A 🔤                                                                                                    |                                                                                                    |                                                                                                    |        |                                  |
|                                                                                                    |                                                                                                    |                                                                                                    |        |                                  |
| Ö 🗆                                                                                                    |                                                                                                    |                                                                                                    |        |                                  |
|                                                                                                    |                                                                                                    |                                                                                                    |        |                                  |
|                                                                                                    |                                                                                                    | 5                                                                                                    | نهى    | ía.                              |
|                                                                                                    | -                                                                                                    | 2                                                                                                    |        |                                  |

دواى ئەوەى كليكى دەستە چەپ داگرت و كەميكت راكيشا لە ناو فۆرم شىزودى

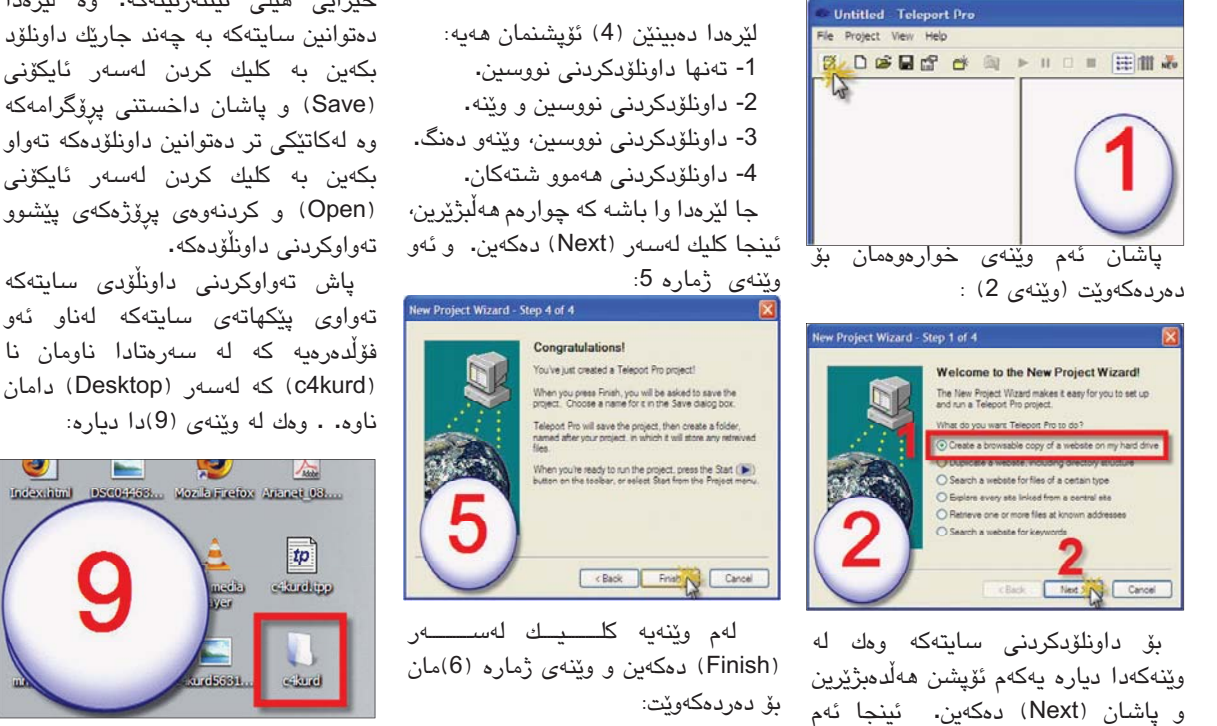

دوو مۆنىتەرى كۆمپيوتەر پەيدا دەبىيت وەك وينەي 6، دواي ئەرە دەبل كليك لەسەر command1 بکه دهچیته سهر شویّنی نوسىينى كۆدەكان، ئەم كۆدانە بنوسە:

Text1.Text = Winsock1.LocalIP Text2.Text = Winsock1.LocalHostName دوایی رەنی بکه بۆ رەنكردنی (F5) داگرە، ياشان كليك لەسەر command1 بکه دهبینی ناوی کۆمپیوتهر وه لهگهڵ IP كۆمپيوتەرە كەت پێ نيشان دەدات وەك وينهى 7:

| 🛏 Form1 |             |       |
|---------|-------------|-------|
| IP      | 192.168.1   | .1    |
| name    | c4kurd-d3fç | grgh7 |
| _       | Comman      | nd1   |
| نهي 7   |             |       |

# شیکردنهوه و راڨهکردنی زانستی هاکینگ

### 🖌 🛛 هەردەوان نەقشبەندى

6

COM.

kurd

4

υ

`₹

≥

₹

🔳 سەرەتا زۆر بە پێويسىتمزانى ئەم بابەتە بخەمە بەردەسىت خوينەر و بەكارھىنەرى كورد, چونكە دەمەويت کورته باسیک و زانیارییهک بخهمه بهر دەست ئارەزوومەندانى ئەم زانستە، گومان لەوەدانيە ئەم بابەتە تايبەتە به بەكارھێنەرانى كورد، ھەر بابەتێک و زانيارىيەك رەچاودەكەيت بۆ تۆي بەريزە بۆيە ئوميدەوارەم ئەم زانيارىيانە بەرامبەر ھيچ كوردێک بەشێوەيەكى خراپ كەڵكى لێ وەرنەگىرىت چونكە هەموق زانسىت و زانىنىك بېگومان لايەنى باشەو لايەنى خراپەشى ھەيە ئيتر سىوود وەرگرتن لەو زانستە دەكەويتە ئەستۆى بەكارھێنەر، ئەوەي لەسىەر منە بەخشىنى كۆمەلىك بابەتە سەبارەت بە (ھاكىنگ) بەو ھيوايەى بتوانم سوودىك بگەينم بەخوينەرو بەكارھىنەرانى كورد. چونكە بۆ ئيمەى كوردىش وەك گەلانى جيھان يێويسته زانيارى تێروتەسەلمان لەسەر ئەم جۆرە بابەت و نويكاريانە ھەبيت. که جیهانیکی فراوانهو بهردهوام وهک هەموو يرۆگرام و نوێکاريەکانی جيھانی ئىنتەرنىت و كۆمپىتەر گۆرانكارى خىراى بەسەردا دێت و تەشەنەدەكات، بێگومان بەھەمان شىۆوە كەسىمان لەمجۆرە كارە بەدوورنين نەخۆمان نەسايتەكانمان. زۆر له تاكهكهس يان گروپ كاروييشهيان تیکدهری و گیرهشیوین و شیواندنی کاروماندوبوونی بەرامبەرە, جا بەرامبەر لە گەلانى خۆيان بېت يان لەگەلانېك بيّت ئەمان بەكارى ھاك وتيكدەر بەرەنگاريان بېن.

زانستی هاکینگ مـهرج فیربوونی نىيە. بەلام زۆرجار بۆ خۆپاراستن يان بۆ بەرەنگاربوونەوەي كارى تۆكدەرانەو گێرەشيوێنانە بەكاردەھێنرێت. پێم باشـه بەكارھێنەرى كوردىش لەگەل زانیاریهکان و نویکاریهکانی (هاک) جـۆرێـک لـه بـهکارهـێنان فێربين كـەوەك چەكێك بۆ بەرەنگاربونەوەى هاكەروت<u>ىكد</u>ەران بەكارى بەينىيّت.

بەر لەھەموو شىتىك ييويسىتە جياوازى لەنيوان دوو دەسىتەواۋە بكەين ئەوانىش دەسىتەواژەى (Hacking) كەبەواتاى دەسىت بەسبەراگرتن دۆت، ھەروەھا دەسىتەواژەى (Hacker) كە بەو كەسىە دەوتريدت كەوا كارى ھاكىنگ ئەنجام دەدات. بۆيە لـەم روەوە دەتوانىن بەمشىيوەيە پيناسەي كارى ھاكىنك بكەين:

(توانايەكە بۆ گەيشتن بە ئامانجىكى دپاریکراو بەرێگايەکی ناپاسایی لەرێگەی خاڵەبێھێزەكانى تايبەت بەسىسىتمى

### بەشى يەكەم

ياراستنى ئامانجەكە). لەمەرە بۆمان رون دهبينتهوه که Hacking وشه ئينگليزييهكهيه و بهكوردى واته كارى سيخورى، ياخود دەستبەسەراگرتن. كاتێک كەسانى رێپێنەدراو ھەڵدەسىن بەكردنەوە و چوونەژوورەوەى سىيستمى كارپێكردنى ئامێرەكەت بە رۣێگاى ناياسايى و بەمەبەستى كارى خراپى وهک سیخوری و دزین و تیکدان، رىدەكەويت بۆ كەسىي ھاكەرز ھەسىتى بە گواستنهوه یان سرینهوه و زیادکردنی

فایل و بهرنامه، ہـــــەروەك چــۆن دەتوانى برياردەربى لــــه سىيىىتمى کا ر پێکر د نه که د ا و هـــهســتـــێ به دەركردنى فەرمانى وهک کۆپيکردن و سەيۋكردن.

هـۆكـارەكـانـى سىنور بەزانىدن و پاڵنەرەكانى دەتـــوانـــيـــن ھۆكارەكانى سنور بەزانىدن لـەم سى خالهي خوارهوه كۆبكەينەرە: 1. پالْنەرى

سیاسی و سـهربازی: وهک ئاشکرایه كەپيىشىكەوتنى تەكنەلۆژيا بەشىيوەكى گشتى پشتيان بەبەكارھێنانى سىسىتمى كۆمپيوتەر بەستووە لەزۆربەي بوارە بۆ دەستبەسەرا گرتنى ئامۆرەكەت؟ جياجياكاندا ھەر لەسىەرەتاى جەنگى ساردو جەنگى زانيارى وسيخورى لەنيۆان ھـەردوو دەولهتـە زلهيزەكە بەشىۆەيەكى سەرەكى پشت بەسىتراوە بەكۆمپيوتەر بۆ سىنور بەزاندن لەپيناوى وهدهست هیّنانی زانیاری سیاسی و سەربازى و ئابورى .

2. پاڵنەرى بازرگانى: وەك ئاشكرايە هـ هموو كۆمپانيا بازرگانه گەورەكان لـەنـيدان خـۆياندا لەململانىيەكى بهردهوامدان لهپيناوي وهدهست ھێنانی زۆرترین سودو قازانج ھەر لەم روانگەيەشەوە لەئامارىكى تازەدا دەركەوتووە كەرۆژانە زياتر لە پەنجا ھەولى سىنور بەزاندن ئەدرىت لەنيوان كۆمپانيا بازرگانيه گەورەكانى جيھاندا. 3. پالنەرى تاكى: يەكەم ھەولى سىنور بەزاندنى تاكى بەدەركەوت لەلايەن قوتابيانى زانكۆكانى ولاتە يەكگرتورەكانى ئەمريكا بەمەبەسىتى دەرخستنى تواناكانيان بۆ ھاك كردنى

كۆمىيوتەرى ھاورىكانيان . بەمەشەوە نەوەستا بەڭكو چەندىن گروپو تاقمى هاكەرز ھاتنەكايەوە نەك بەمەبسىتىكى بازرگانى بەلكو زۆربەيان بۆ تۆلە سەندنەوە ئەمكارەيان ئەنجام دەدا ، ھەندىك لەيرۆگرامدانەرەكانى (مېرمج) كۆمپانيا گەورەكانى ئەمرىكا بەھۆى دەركردنيان لەسەر كارەكانيان وايان لێھات كەھەردەم لەھەوڵى سىنوربەزاندنو تىكدانى ھەموو ئەوشىتانە بن كەدەكەوپتە بەردەسىتيان بەمەبەسىتى تۆلە سەندنەوە. بۆيە لەم روەوە زۆر لەھاكەرزە ليهاتوەكان دەسىتگىردەكران و دواي وتوێژ لەگەڵيان

لەلايەن حكومەتى ئەمرىكىيەوە دادەمـــەزرێــنــران بـــەمـــەســتــى راوەدونانى ھاكەرز لەجيھان و دەست نيشانكردنى شوينەكانيان. هــاكــەرزەكــان

کێن؟ ئـــەو كەسانەن كە دەسىت بەسەر ئامێرەكەتدا دەگرن و دەتوانىن ھەموو فايلەكانى ناوى ببينن يان بيدزن و ئامێرەكەش تێک بدەن. بەو شىيوەيە

دەبنە ھاكەر و دەتوانن ھەرچىيەك تۆ دەيكەي لە رێى ئينتەرنێتەوە بيبينن. ئەو ھۆكارانە چىن كە يارمەتىيان دەدا

1. بوونى فايلى ترۆجان Trojan. هاكەرز ناتوانێت دەسىت بەسەر ئامێرەكەتا بگرێ ئەگەر فايلى ترۆجان لە كۆمپيوتەرەكەتدا نەبى، ئەو فايلانەي يارمەتيى ھاكەرز دەدەن بە ھۆيانەوە بچنه ناو كۆمىيوتەرەكەت، كاتۆك ھاكەرز يەكێک لە بەرنامەكانى ھاكىنگ بەكار دەھێنێ كە دەبەسترێتەوە بە فايلەكەوە که وهک receiver کار دهکا، ئەتوانیت بەھۆيەوە (ناوى بەكارھاتوو) و (وشەى نهێنيى تێپەر بوون) دابنێ تەنيا خۆى بتوانێ بچێته ناو کۆمپيوتەرەكەت و، دەشتوانى ئامىرەكە بەكراوەيى بەجى بێڵێت بەجۆرێک ھـەر ھاكەرزێكى تر بتوانێ بچێته ناوی!

2. پـهيـوهسـت بــوون بـه تـۆرى ئىنتەرنىتەوە. هاكەرز ناتوانێت بچێتە ناو ھەر

ئامىرىكى ئەگەر نەبەسىترابىتەوە بەتۆرى ئىنتەرنىتەوە. واتە ئەگەر كۆمپيوتەرەكەت پەيوەندى بە تۆرى ئىنتەرنىت يان ھەر

تۆريكى ترەوە نەبوو، مەحالە جگە لە خۆت كەسىيكى تر بتوانى بچيتە ناوى. لەببەر ئەوە ھەركاتىك ھەسىتت كرد هاكەرز چۆتە ناو ئامێرەكەت، خێرا بکه له پچرینی پهیوهندیی ئامێرهکهت به تۆرى ئىنتەرنىتەوە، تا بتوانى رى له بلاوبوونهوه و دهستبهسهرداگرتنی تەواوى ھاكەرز بگرى لە ئامىرەكەتدا. 3. بەرنامەي ياريدەدەر بە كارى ھاكىنگ.

هاكەرزى ئاسايى پۆويستى بە بەرنامەى يارىدەدەر ھەيە بۆ دەست بەسبەراگىرتىن. كە ناسىراوترىنيان ئەمانەن:

Web Cracker 4 •

- Net Buster •
- NetBus Haxporg Net Bus 1.7 •
  - Girl Friend •
  - BusScong •
- BO Client and Server Hackers Utility •

هاكەرزچۆن دەچىتە ناو ئامىرەكەت؟ كاتيك ئاميرى كۆمىيوتەرەكەت تووشى فايلى ترۆجان دەبيت راستەوخۆ هـهلدهسـن بـه كـردنـهوهى (port) ىك يان پەنجەرەيەكى ناو ئامىرەكەت، بەو شىزوەيەش ھەركەسىزىك بەرنامەي هاكەرزى ھەبىنت دەتوانىت بچىتە ناو ئاميرهكەت لە رينى ئەو فايلانەوە كە ھەلدەسىي بە كردنەوەي ئەو جېيانەي له پەنجەرە نەيّنىيەكان دەچىن كە لە رِێيانەوە ھاكەرز دەچێتەژوور.

هاكەرزچۆن دەتـوانـێ بچێتە ناو ئامێرى كۆمپيوتەرەوە؟

هاكەرز ناتوانێت دەسـت بەسەر ئامىرى كۆمپيوتەردا بگرىت ئەگەر ئەم مەرجانەي نەبىۆت:

 دەبێت كۆمپيوتەرەكە ھەڵگرى فايلى ترۆجان بێت.

2. دەبىنت ھاكەرز ژمارەي ئاي پى ئەدرەسىي تايبەتىي ئەو كەسىە بزانىت. لەگەل بوونى چەند مەرجىكى ترى وەك يەيوەندىبوونى كۆمىيوتەرەكە بە تۆرى ئىنتەرنىتەوە و زانىنى ھاكەرز لە چۆنىتى بەكارھىنانى بەرنامەي ھاكىنگ بۆ دەسىتبەسەراگرتن .

بەمانايەكى تر ئەگەر ئامىرى كۆمپيوتەرەكە ھەڭگرى فايلى ترۆجان نەبوو، ھاكەرز ناتوانىت بچىتە ناوى ئەگەر ژمارەي ئاي پى ئەدرەسىش بزانيت، به پيچەوانەشەوە زۆر ئەسىتەمە هاكەرزى ئاسايى بتوانى بچايتە ناو ئامێرێک ئەگەر ژمارەي ئاي پى ئەدرەس نەزانىت، تەنانەت ئەگەر كۆمپيوتەرەكە هەلگرى فايلى ترۆجانىش بېت. (جگە له كەسانى باوەرىيكراو لەم كارەدا، تەنيا لە تواناى ئەراندايە بچنە نار ھەر ئاميرينک لهگەل بوونی هـهر بهرگريک ریگای نهینییان ههیه بو پهی بردن به ياسا جياوازهكان!)

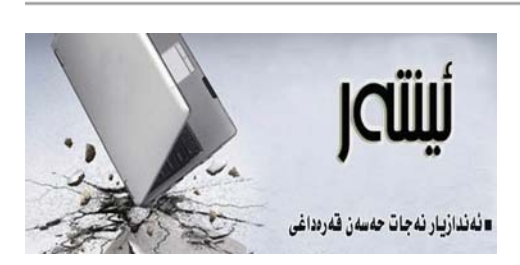

### كتيبخانهكانمان و هه لويسته يه ك

لەم رۆژانــهدا بەكارىك رىم كەوتە يەكىك لە كتيبخانهكاني شار، لەوى بينيم چەندىن كەس لەنيو كۆمەلْنك سىجلاتى گەورەدا جوان جوان بەدواى ناوى كتيبهكاندا دهگەرين، دواى ماندوو بونيكى زۆر ناوى کتیبه که و ژماره که دیاری ده که و دهیده دهست كارمەندى تايبەت بە كتێبخانەكە تا كتێبەكەيان بۆ بدۆزىتەوە، كارمەندەكەش بەخۆى بە پارچە كاغەزىكەوە دەست دەكات بە گەران بەنێو رەفەكانى دانانى كتێېدا، پاش كەمىك گەرانى ورد كارمەندەكە دەگەرايەوە يان كتيّبەكەي لەدەسىتدا بوو يان زۆربەي كات دواي ماندوو بوونیکی زۆر دەيووت کاکه ببوره ئەو کتيبه له کتیبخانهکه نهماوه و پیشتر خواستراوه..

لهگەلأ بينينى ئەم دىمەنە سەيرەدا وام بە بىردا هات من له حەفتاكانى سەدەى رابردوودا بم، نەك له ساڵی دوو هەزار و هەشت و سەردەمی کۆمپيوتەر و تەكنەلۆچيا.

له خۆمم يرسىي كەي رەوايە لەم سەردەمەدا لەنتو دەزگايەكى رۆشىنبىرى وەك كتيبخانەدا ھيشتا دەفتەر و سيجيلات بەكاردەھينرى و كۆمپيوتەرەكانىش لە يشوودان، تا ئيستاش بۆ دۆزىنەومى ناونىشانى كتېبىك دەبێت رۆژێك تا ئێوارە كاتى خۆت سەرف بكەيت و دواتريش دلنيا نهبيت له دهستكهوتني بابهتهكهت .

لهم كاتهدا بيرم لهوه كردهوه له دنيادا ئيستا نهك هـهر لهناو خودى كتيبخانهكهدا بهلكو له دورترين شوينهوه دهتوانى بچيته ناو ليستى كتيبخانهكان و بەويسىتى خۆت ناونىشانى كتىب و نووسەرەكان وەرگرىت و داواى كتيبەكان بكەيت، تەنانەت لە ھەندى لەو كتيبخانانە بابەتەكەي خۆشت بۆ كۆپى دەكات و به نوسخەي ئەلىكترۆنى بۆت رەوانىە دەكات. لىرەدا ھەڵوێستەيەكم كردوو لە خۆمم يرسى نەدەكرا لە كتيبخانەكەى لەمەر خۆشمان ئەگەر لەسىەر ئينتەرنىتىش نەبىت تەنھا وەك تۆرىكى ناوخۆيى سەرجەم ناونىشانى كتيبهكان و نووسهرهكانيان داخلا بكهن، پاشانيش ئەو كەسانەى سەردان دەكەن بە ئاسانى لەو داتا بەيسەدا ناوى كتيبهكان بدۆزنەوە، خۆ ئەگەر ئەو كتيبەش لەو كاتەدا لە كتيبخانەكەدا نەبيت ديارى بكريت تا نە فەرمانبەر ماندوو بنت بە گەران بەدواى كتنبەكەدا و نه میوانیش له چاوهروانی کتیبهکهدا کاتی بروات. ئەوەش ئاشكرايە ئەم كارە شىتىكى مەحالا نىيە و تەنھا بەرنامەيەكى تايبەت و لێبرانى چەند كارمەندىكى دهويّت بۆ داخلكردنى زانيارى كتيبهكان و پاشانيش سەرپەرشىتيەكى رۆژانە بۆ بەرنامەكە بكرێت، ئىتر كارى زۆرىك لە فەرمانبەرەكان و ميوانانىش ئاسان دەبىت و هەردوولا بە ئاسانى كارەكانيان جنبەجى دەكەن.

هيودارين رۆژێك بێته پێش سەرجەم دامودەزگاكانى ئيمەش وەك پيويسىت سىوود لە تەكنەلۆجياى سەردەم وەرگرن بۆ جێبەجێكردنى كارەكانيان و ھەمووان لە بیری ئەوەدا بین بۆ ریزگرتنی زیاتر له کات، بتوانین به کهمترین کات و ماندووبوون جوانترین و باشترین كار جيبهجي بكەين. بەمەش ھەم كارەكانمان جوانتر دەبنىت و ھەم ھاولاتيانىش كاتى زۆريان لە چاوەروانى و گەراندا نافەوتىيت. qaradakhi@gmail.com

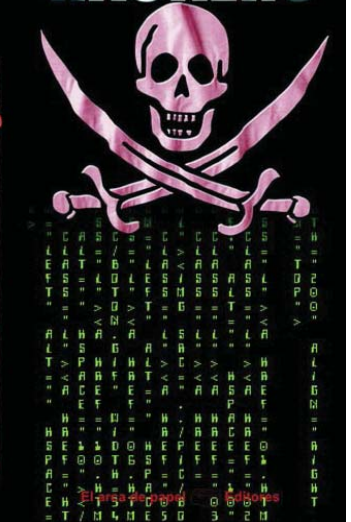

چۆن دلنيادەبين لە نەبوونى ۋايرۆس

File hack.pdf received on 06.25.2008 09:45:09 (CET) Current status: finished

سوياسنامەيەك لە

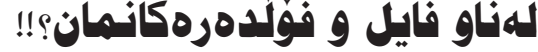

زۆرجـــار ئـێـمــەى بەكارھێنەرى كۆمپيوتەر بەگومانىن لە بوونى ۋايرۆس لەناو ھەندىك فايل يان پرۆگرام و متمانەى تەواومان بەئەنتى ۋايرۆسى سەركۆمپيوتەرەكانمان نىيە ھەرچەند ئەگەر ئەنتى ۋايرۆسەكانىشمان باش و بەھێزيش بێت. جا بۆ ئەو مەبەستە بەباشمزانزانى ئەم سايتەتان پى ئاشنا بكەم، كەزياتر لە 20 لە پرۆگرامە بەناوبانگەكانى جيھان بۆ پاراستنى ئاسىايشى كۆمپيوتەر و دژەڤايرۆسىي لهخۆ گرتووه و هەر هەموويان پێكەوه فایلهکان و پرۆگرامهکان دهپشکنن و لەكۆتايشدا ئەنجامەكەت پێدەڵێن، بۆ ئەنجامدانى ئەم كارە سەرەتا سايتى www.virustotal.com بکهرموه و ياشان كليك لەسەر (Browse) بكە وهك له ويْنهكه نيشاندراوه.

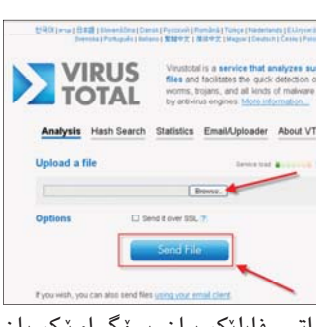

دواتر فايليک يان پرۆگراميک يان هەرشتېک دى بېت کە دادبەزاندبېت له ئىنتەرنىت و نازانى ۋايرۆسى تىدايە يان نا و بهگومانی لێی، دهستنیشانی بکهو کلیک لهسه ر نوین بکه و دواتر کلیک لەسەر (Send File) بكە. پاش ئەوە كەميك چاوەرى بكە ھەتا ئەپلۆدى دەكـەن بۆ سكانكردن و زۆرى پێناچێت ئاگادارت دەكەنەوە

|                                                   | Result 0/33 (0%                                                       | )                                                        |                                           |
|---------------------------------------------------|-----------------------------------------------------------------------|----------------------------------------------------------|-------------------------------------------|
| -F concest                                        |                                                                       |                                                          | Cont. remain                              |
| Andheruns                                         | Version                                                               | Last Update                                              | Result                                    |
| Absilab-V3                                        | 2008.6.25.0                                                           | 2008.06.25                                               |                                           |
| AntiVix                                           | 7.8.0.59                                                              | 2008.06.25                                               |                                           |
| Authentis                                         | 5.1.0.4                                                               | 2008.06.24                                               |                                           |
| wart                                              | 4.8.1195.0                                                            | 2008.06.25                                               | 14                                        |
| an a                                              | 7.5.0.516                                                             | 2008.06.25                                               |                                           |
| BitDefendez                                       | 7.2                                                                   | 2058.06.25                                               |                                           |
| CAT-QuickHen1                                     | 9.50                                                                  | 2008.06.23                                               |                                           |
| CleakV                                            | 0.93.1                                                                | 2008.06.24                                               | -                                         |
| aweb                                              | 4,44,0.09170                                                          | 2008.06.25                                               |                                           |
| state                                             | 7,0,17,0                                                              | 2008.06.24                                               | -                                         |
| sTrust-Vet                                        | 31.6.5902                                                             | 2008.06.25                                               | -                                         |
| Drido                                             | 4.0                                                                   | 2008.06.24                                               |                                           |
| 7-7195                                            | 4, 4, 4, 55                                                           | 2008.06.24                                               | -                                         |
| F-Secure                                          | 7.60.13501.0                                                          | 2008.06.24                                               |                                           |
| Futtinet                                          | 3.14.0.0                                                              | 2008.06.25                                               |                                           |
| CData                                             | 2.0.7306.1023                                                         | 2008.06.28                                               |                                           |
| Descus                                            | T3.1.1.26.0                                                           | 2008.06.25                                               |                                           |
| که دهبینین                                        | امی کەرانە                                                            | له نەنج                                                  | ەين.                                      |
| ايرۆسىەكانى                                       | انی دژہڤا                                                             | كردنهوهك                                                 | گادار:                                    |
| مئەنجام                                           | اندان درار م                                                          | كهذامهك                                                  | :14                                       |
| و تابع                                            | اليان دياره                                                           | . 2.060                                                  | یہ دی                                     |
|                                                   | - Andid SANN                                                          | كەت ىۆ رې                                                | . I: b .                                  |
| نىيە لەنار                                        |                                                                       | v                                                        | ر د.                                      |
|                                                   | بديا سايت                                                             | سايته :                                                  | ررەت<br>ئەم                               |
| ci, le                                            | نەنھا سايت<br>كەنئا سايت                                              | سایته :<br>                                              | ر.<br>ئـەم                                |
| بكات بەڭكو                                        | نەنھا سايت<br>كە ئەو كارە                                             | سايتە ،<br>ينتەرن <u>ى</u> ت                             | ر،ت.د<br>ئـەم<br>رى ئې                    |
| بكات بەڭكو<br>يەمان ھەيە                          | ىكەنكاكارى.<br>ئەنھا سايت<br>كە ئەو كارە<br>ى لـەو جۆر                | سايته ن<br>ينتەرنيّت<br>ها سايتر                         | ر اللهم<br>ری ئب<br>لهنده                 |
| بكات بەڭكو<br>ەممان ھەيا<br>ەن، ئەمەشر            | رىكەنكاكارى.<br>ئەنھا سايت<br>كە ئەو كارە<br>ئەنجام دەد               | سایته ن<br>ینتهرنیّت<br>هـا سایتر<br>مان کار             | رات<br>ئەم<br>پى ئې<br>ەندەم              |
| بكات بەلْكو<br>ەمان ھەي<br>ەن، ئەمەشر             | نەنھا سايت<br>كە ئەو كارە<br>ى لەو جۆر<br>ئەنجام دەدى                 | سایته ن<br>ینتهرنیّت<br>ها سایت<br>مان کار               | ر رائید<br>ئام<br>پری ئب<br>ماندەر<br>مەم |
| بكات بەلْكو<br>ەمان ھەيە<br>ەن، ئەمەش<br>ىت ".www | نەنھا سايت<br>كە ئەو كارە<br>ىى لەو جۆر<br>ئەنجام دەدى<br>سەمان مەبەس | سایته :<br>ینتهرنیّت<br>هـا سایت<br>مان کار<br>، تره بۆه | ئەم<br>ئەم<br>بەندە<br>ئىكىكى             |

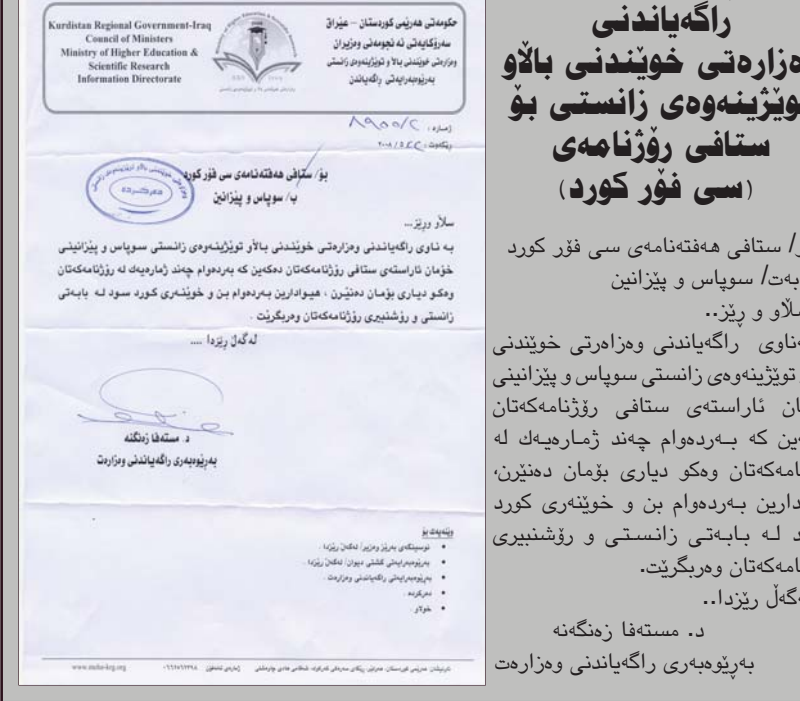

وينهى 1

Ctrl+O

Ctrl+S

Ctrl+P

5- فايلى favorites ھەڵدەبژىرىن

port/Export Selection

ort/Export Wizard

بروانه وينهى 4:

## لابردنی Image toolbar لهکاتی هەڭدانەوەى لايەرەكانى ئينتەرنيّت

\*

ا رەسون فەيسەن

Clack Finish Cancel

ompleting the Import/Expor /izard

have successfully completed the Impo rd. When you click Faulty and the

تيْبِينى: ليْرەدا ئەوەي شايانى باسە

واباشه فایلی یهدهك له درایقْنِّك جگه

له درايڤى (C)خەزن بكريّت بۆئەوەي

دوای فـ قرمات کردنی کومپیوتهر

بۆگەراندنەوەي فايلى يەدەگ بەرنامەي

ئىنتەرنىنت ئىكسىپلۆرەر دەكەينەوھو

له ليستى فايل كليك دەكەين لەسەر

Im port and export و ئينجا كليك

لەستەر import favorite دەكەين ولە

دوگمهی browse دا لهو شوینهی

که فایلی یهدهگمان خهزن کردووه

هەللىدەبىۋىرىيىن وnext دەكەين و

favorites هه لدهبژيرين و له كوتاييدا

Ressword Startup Requires a password to be entered during system

Password:

System Generated Password

C Store Startup Key Locally

C Store Startup Key on Floppy Disk Requires a floppy disk to be inse system start.

OK Cancel

Confirm:

finish دەكەين.

كەوالەگەل فۆرمات نە سىردرىتەوە

rasul 80@hotmail.com

🔳 ئەگەر سەرنجتان دابينت كاتيك ئينتەرنيت بەكار دەھينىت، لەكاتى هــهلدانـهوهى لاپهرهكانى ئينتەرنێت ھـەر جـارێ مــاوسىــەكــەت بــەسىــەر وينهيهكدا برد ليستيكت بۆ دەبيۆتەرە داوات ليدەكات گەر دەتـەوى سىێقى بكەيت ياخود پرينتى بكەيت يان کردنهوه و کوپی کردنی لەگەڵ چەند ھەڵبژاردنێكى دیکه ، گهر هاتوو ئهم ليسته خزمهتكوزاريه بيزارى كرديت ئەوا بۆ خۆ رزگاركردن ئەم ھەنگاوانەي خوارهوه پياده بكه : ســەرەتــا كليك لەسىەر (Start) بکه و دواتر

(Control panel) دەكەينەوە. لەناو كۆنترۆڭ پـﻪﻧـﺎڵ ﺩﻩﭼﻴﻨــــه ﺳﻪﺭ «Internet Option» دواتــر لــهنـاو ئينتەرنيّت ئىۆيىشىن كىلىك لەسىەر «Advanced» دەكەين. ليرهدا دەبىنىن كۆمەڭيك هەڵيژيردراومان ديته پيش، لەناو ئەو ھەڭبژاردنانە و ئەو نيشانهى سەحە لادەبەين كە بەرامبەر دەستەواژەي Enable Image toolbar دا ههیه و دواتر کلیك لەسىەر **ok دە**كەين، بەمەش كارەكە بە سەركەوتوويى ئەنجام درا .

H 👌 🖂

### مانای هەندیک لهو دەستەواژانەی که وەکو كورتكراوه له چاتكردن بهكارديّت

LOL: پٽيکهنينٽك بەدەنگى بەرز: Loughing out loud BTW: بەم بۆنەيەوە: BTW BAC: بەرىكەوت: BAC CYL: دوايی دەتبينمەوە: CYL BOC: بەڵێ بەلام: BOC IMO: به بۆچوونی من: IMO ASL: تـهمـهنت، رهگـهزت، شـويّنى دانيشتنت: Age, sex, Location

2: بۆ: Το 4: بۆ: For U: تۆ: You plz: تکایه: Please

ەىڭت.

Password

ئێستــا داوای پاســوۆرد كۆمپيوتەرەكەت رىسىتارت دهکات و بنووسه و OK کليک بکه پهيامنک دنت که كارەكە ئەنجام دراوە. پاسىوۆرد دەچيە ھەمان تيبيني: له ويندۆز ڤيٚستا شـويدنـي ســـهرهوه لـه کلیك لهستهر Start و دواتر پانجارەىStartup key له Start Search ئەمە بەشىي System Gen-بنووسه syskey.exe erated هەڵبژیره و OK بکــه

## وەرگرتنى فايلى يەدەك لە ليستى (Favorite) لە ئينتەرنينت ئېكسيلۆرەردا

import and export)) بروانه

🔳 ئينتەرنێت ئەو جيھانە گەورەيەيە كە دەريايەكى قوولى بى كۆتايىيەو رۆژلە دواى رۆژ ئارەزوومەندانى ئەم جیهانه زۆرتردهبن و ئایتی بهرهو پیش دهچیت و ئەوانەى ئاشناييان لەگەل ئىنتەرنىت ھەيە كەسىيان نيە لەگەل بەرنامەي ئينتەرنٽت ئيكسىلۆرەر ئاشنانەبن وكاريان پێ نە كردبێ، كە براوسەرىكى بە ھىزى بوارى ئىنتەرنىتە و كۆمپانياى مايكرۆسىۆفتى ئەمريكى درووستى كردووه ولـهگـهڵ سێت ئەيكردنى ويىنىدۆزدادەببەزيىت، بەلام لێرەدا گرفتێکی گەورە کە رووبه رووی بەكارھێنەرانى ئەم بەرنامەيەدەبێتەوە و ئەمەيە كە دواي فۆرمات كردنى ويندۆز وسينت ئەپكردنى ويندۆزيكى نوى ليستى ئەوسايتانەي كەوا لە ليستى سايتەلخوازەكان ((favorite خەزن كراون هەموويان دەسىرىنەوەو، وتووشىي گرفت دهبن ولهوانهیه ناوی سایتهکانمان لە بىربچۆت بۆچارەسـەركردنـى ئەم گرفته ئێمەدەتوانىن فايلێكى يەدەگ لە ستوونی favorite وەربگرين.

سەرەتابەرنامەكمە دەكەينەوە وهەنگاوەكانى خوارەوە پەيرەو دەكە

1- لە شريتى ليستەكان كليك لەسەر فرمانی file دەكەين.

2- ئىنجا بچۆرە سەر فــرمانى

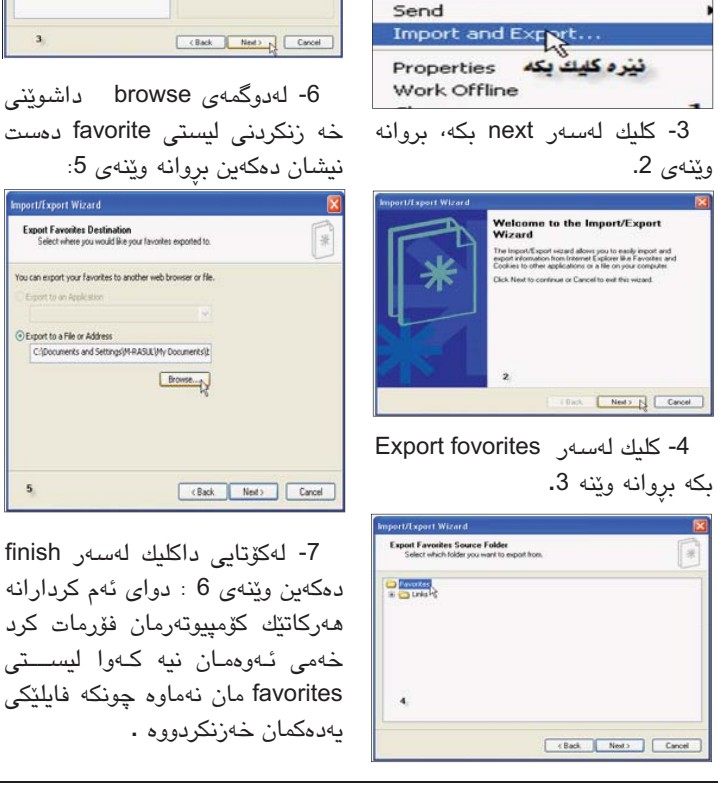

New

Edit

Open...

Save As...

Page Setup...

Print Preview...

## ريْگايەكى ئاسان بۆ دانانى پاسوۆرد لە ويندۆز XP

🔳 ئٽمەي بەكارھٽنەرى كۆمپيوتەر زۆرجــار وا دەخــوازى كە پاسوۆرد لەسمەر كۆمپيوتەرەكانمان دابنيين بۆ پاراستنى نهێنى و تايبەتمەندىيەكانمان. هـهلبهته هـهميشـه حـهزدهكـهيـن بەشىيوازىك پاسىوۆرد دابنىين لەسىەر كۆمپيوتەرەكانمان كە لەخۆمان زياتر كەسانىتر نەتوانن بچنە ناو سىسىتمى كۆمپيوتەرەكەمان. بۆ ئەم مەبەسىتەش لەم بابەتەدا باس لە چۆنيەتى دانانى پاسىوۆرد دەكەين لەسىەر سىسىتمى

۲ شيروان شيخانی sherwan@yahoo.com\_shexany

📕 بەريزان، ئامادەكردنى بابەت و روونكردنەوەي

بەرنامە بۆ گۆۋارو رۆژنامەكانى تايبەت بە

كۆمپيوتەرو ئىنتەرنىت كارىكى ھەروا ئاسان نىيە،

چونكە سادەترىن بەرنامە ئەگەر بتەويت كە باسى

دەبێت سىەرەراى ئەو بەرنامەيەي كە باسىي دەكەيت،

بكەيت ئەوا پێويستىت بە چەند بەرنامەيەكى ترىش گ\_ي\_راوە

ويندۆز ئێكس پى بەشـێوازێك پاش دانانى ئـەم جـۆرە پاسـۆردە ئەگەر سـێ جـار بـه هەڵە پاسـۆرد بنووسىي

بۆ دانانى پاسىوۆردەكە ئەم ھەنگاوانە جێبەجێ بكە: ســەرەتـا كليك لەسـەر ، Run پاشـان کليك لـهسـهر Start دواتر لەناو رەن ئەم دەسىتەواژە وەكو خۆی بنووسه syskey.exe دواتـر Enter بكە، پەنجەرەيەك دەبىتتەوە لـــــهو پەنجــــهرەيە كليك لسىەر

Rq لەسەر

كىبۆرد

داىـــگـــرە

ئٽستا

هــــهمـــوو

د يسکتۆ پ

وٽـــنــهي

ئينجا

كۆمپيوتەر ريستارت دەبيۆت.

ئيّستا لەناو ئەم پەنجەرەيە Password Startup هەڵبژیره و بەئارەزووى خۆت پاسىوۆردىك بنووسىە لە بەشى Confirm دووباره پاسوۆردەكە بنووسىەوە و دواتر OK کليک بکه. پاشان كۆمپيوتەرەكەت ريستارت بكە،

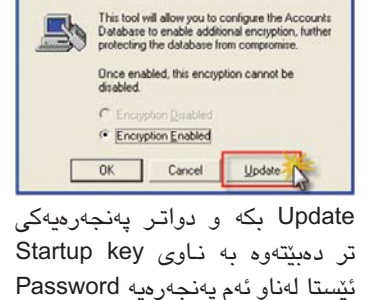

ecuring the Windows XP Account Database 🛛 🔯

بەشىيوەكى باش و دروسىت لەلايەن مندالانهوه، دایکان و باوکان دهتوانن سوود لهم پينج ئامۆژگاريه وهربگرن بـۆ ئــەوەى بەشىێوەيكى دروســت و تەندروسىت مندالەكانيان سوودمەند و بەھرەمەندىن لەو ئامىرە گرنگە كەبە رێبەرى تەكنەلۆژياى سەردەم

سنورێك بۆ منداڵەكەت دابنێ:

ئــامــۆژگــارى

📕 لەپێناو بەكارھێنانى كۆمپيوتەر

له ييٽاو بهكارهيّناني كۆمىيوتەر بەشيوەكى دروست له لايهن مندالانهوه

يێنج ئامۆژگارى

3. تاقيكردنەوەي بەرنامەكان پيش كرينى: گرنگ و پێويسته لەسەر دایکان و باوکان بهر له کرینی ههر بەرنامەيەك ھەولبدەن ناوەرۆكەكەي لیّك بدهنهوه و بزانن تا چهند لهگهڵ تەمەنى مندالەكەيان دەگونجىّت و ئەوانەى زيانبەخشىن پيويستە ليى دووربكەونەوە.

 4. ھەڵبژاردنى قەبارەي گونجاو بۆ كۆمپيوتەر: ھەولبدە جۆرە ماوس و

كيبۆردێك بكريت لەگەڵ منداڵەكەت ى\_گ\_ونـج\_ێ و

7

D 🚺 🍠 🍰 s 📁 👌 🖻 🖻 🖅 lige fin take of sprepies, hills, decourt, of دادەنرێت: 

شـــارەزايـــان لەوانە بەرنامەي مايكرۆسىۆفت وۆرد بۆ نووسىينەوەي بەرنامەي PAINT بكەوە و وينەكە پەيسىت بكە

پاش داگیرسانەوەي كۆمپيوتەرەكەت دەبىنى داواى پاسىوۆرد دەكات، جگە لـــەوەش ئــەگــەر ســـى جــار بــە ھەڵە پاسىوۆردەكە بنووسىي ئەوا يەكسەر

> بەرنامەكە و بەرنامەى PAINT بۆ سەيڤ كردنى وينهکان و هەندېك جاريش پيويستيت به چەند بەرنامەيەكى تىرى وەكو فۆتۆ شۆپىش دەبىت بۆ دەسكارى كردنى وينەكان و روون كردنەوەى زياترى بەرنامەكان ئەمە جگە لەوەى كە دەبيت ئەو بەرنامەيەى كە باسى دەكەيت شارەزاييەكى تـهواوت لييوه ههبيّت، ئـهوهى ليرهدا مهبهستمه ئەوەيە كە باسى چۆنيەتى وينە گرتنى دىسك تۆپ بكەم ئەمەش تارادەيەك گرنگە بۆ ئەوانەي كە لە قۆناغى سەرەتاى فيربونى كۆمپيوتەردان چونكە زۆرىك لەوانە وا دەزانىن كە بە كامىرا ئەو وينانە دەگىرىن و چەندىن جار ئەو پرسىيارەشمان لى كراوه ئاخۆ چۆن توانيوتانه ئەم وينانە بگرن. جا بۆ ئەرانەي كە باسم كرد لە قۆناغى سەرەتاي فۆر بوونى كۆمپيوتەردان زۆر بەئاسانى دەتوانن ئەم وينان بگرن بهم شيوهيه :

ئەو بەرنامەيە ياخود ئەو ويندۆيە بكەوە كە دە تەوينت وينهى وينهى بگريت، بۆ نموونه من فرمانى RUN م کردۆتەوە، و بۆ وينه گرتنى ئەوا دووگمەى PRINT SCREEN SYs-

دواتر وينهكه سهيڤ بكه و ئەگەر ويستت تەنھا ئەو ويندۆيە دەربچىت كە تۆ كارى لەسبەر دەكەيت و واتاھەموو شاشىەكە دەرناەچىيت ئەوا ALT و دووگماەى PRINT SCREEN SYsRq دابگره . سەرەنجى وينەكە بده تەنھا ويندۆى RUN دەرچووه.

وه ئەم دووگمەيە لەسىەر ھەموو كيبۆردەكانى كۆمپيوتەرى PC ھەيە بەلام لە زۆربەي لاپتۆپە كۆنەكان نىيە و بۆ ئەم مەبەستەش دەتوانن بەرنامەي تايبەت بە وينە گرتنى دىسكتۆپ بەكاربەينن.

| manified Pa            | int                     |     |
|------------------------|-------------------------|-----|
| 200<br>19<br>18<br>18  | Face (7 10)             |     |
|                        |                         |     |
|                        |                         |     |
| For Help, cbit. Help T | pice on the field Hens. |     |
| For Help, dok Help 1   | ipics on the Help Menu. | -11 |

دايميان و باوكان دەكەن، رێگه نهدهن منداڵەكانيان رۆژانـــــه زیاتر له نیو کاتژمێر خۆی به کۆمپيو ته ر خــــەريـــك بكات، چونكه رەنىگە بېيتە ســـەرچــاوەى مەترسىي بۆ چاوەكانى، ھـەروەك بۆ

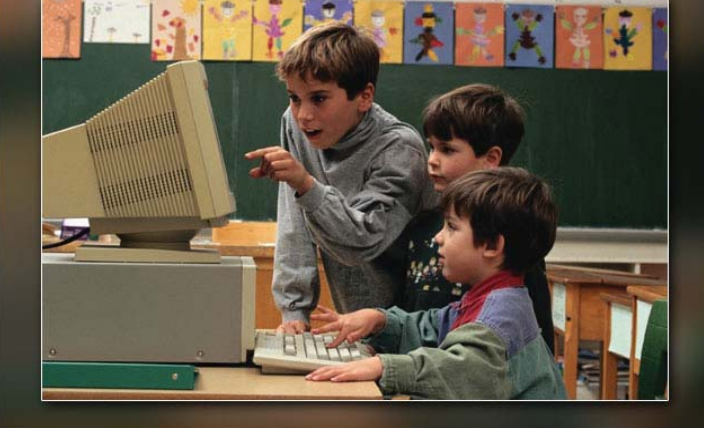

كه به تەنھا بەحەزو ئارەزووى ئەوان نەبێت، بەڵكو جۆرە بەرنامەيەك ئەوەي دلنيابن لەوەي مندالەكانيان يان جـۆرە يارييەك بێت چەندىن بيّبهش نهبن له چالاکی ديکه وهك چالاكى جياجياى لەخۆ گرتېيت ومرزش و خويندنهوهو يهيوهنديكردن که دهبیّته مایهی بهرزکردنهوهی لەگەڭ ھاوتەمەنى خۆيان. ئاستى وردبينى و زيرەكى مندالان 2. ھەڵبژاردنى بەرنامە و يارى و راھاتنیان لەسەر چارەسەركردنى گونجاو: ھەوڭبدە بەرنامەي گونجاو گيروگرفتەكانى ژيان. و شياو بۆ تەمەنيان بكرە، بەجۆرىك

پيتەكانى رەنـگـاورەنـگ و وينهداربيت، كه تەنھا بۆ مندالان دروسـتـكـراوهو يارمەتى مندالان دەدات بۆ لـــهبــهركــردن و زانينى شوينى پيتهکان و کليله سەرەكىيەكانى

5. دانیشتنی راست و دروست: هەمىشە كارىكى وەھا وابكە جۆرى دانیشتنی مندالهکهت گونجاو و تەندروسىتى بېت وەك دوورى مۆنىتەر و بەرزى كورسىي، رووناكى ژوورەكە كاريگەرى خرايى نەبێت لەسەر چاوي مندالهكه.

كيبۆردەكە.

Þ 💌 سەرنوسەر: 💽 خاوەنى ئيەتياز: سی فۆر کورد هيْسمىن فساتسسح شيخ فاتح ئيبراهيم مۆبايل: 07702124447 – 07504562693 ھەفتەنامەيەكى ئەھليە تايبەتە ئىمەيل hemn@c4kurd.com به بوارى تەكنەلۆژياى زانياريەكان 💌 بەريوەبەرى نوسين: 💌 جێگری سہرنوسہر: حبازم حبهمهد جساف ههدردهوان نهقشبهندى بۆ ناردنى بابەت و پېشىنيار و رەخنەكانتان: مۆبايل: 07504664288 مۆبايل: 07504461340 ئىمەيل hazimjaf@c4kurd.com ئىمەيل harda@c4kurd.com ئىمەيل: np@c4kurd.com ناوى خۆت بنيره بۆ سەر مانگ

> ئاژانىسى بۆشايى ئاسمان (ناسا)ى ئەمرىكى ماوەيەك لەمەوپىش ھەلمەتىكى دەستېيكرد بە ناونىشانى (ناوى خۆت بنىرە بۆ سەر مانگ)، كە بە يەكىك لە كارە سەرسوپھىنەرەكانى مەبەستە ئاژانسى ناوبراو (ناسا) دادەنىرىت، بۆ ئەم مەبەستە ئاژانسى ناوبراو الە پىگەيەكى ئەلىكترۆنىدا مەبەستە ئاژانسى ناوبراو (dex.php بەنايەتى دانابوو كە ئەو كەسانەى دويانويست لەو شوىنەدا ناوى خۆيان تۆكار دەكرد و پاشانىش

۵ بۇ سەر مانگ له (ناسا) دود بروانامەيەكى تايبەتيان بۆ دەھات كە ئەودى دەسەلماند ناوت چۆتە نۆ ئەو كەسانەى ناويان بەردو مانگ دەننزىرىت. لەم بارديەود (كاسى بىيدى) جىڭرى بەرپودبەرى پرۆژەكە ئەدەى خستە روو (ئەمە ھەنگاوى يەكەمە بۆ (ئەمە ھەنگاوى يەكەمە بۆ كەورەتىر كە ئەويش ناردنى كەشتيارانە بۆ سەر رووى مانگ، جارى لەم كاتەدا تەنها ناوەكان دەننرىن، ئەمەش خۆى بۆ خۆى كارىكى سەرسورھىنە). ئەومى شايانى باسە ناوەكان دە

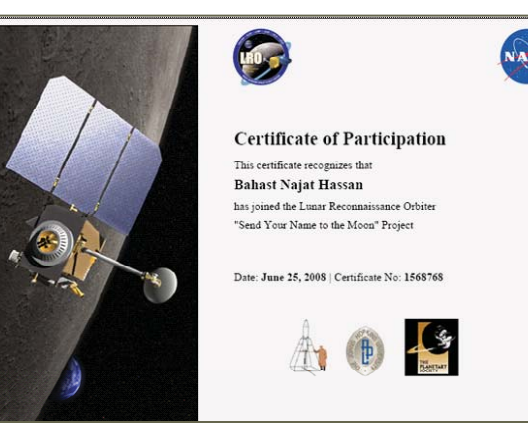

www.lro.jhuapl.edu/NameToMoon/index.php

ناسا خۆى باسى لۆوە دەكات لە دەخرىنە سەر ھاردىكى تايبەتى مليۆن تێپەرى كردووە و رۆژى و رەوانــەى خولگەكانى مانگ 27/6/2008 دواكاتى نانووسىين دەكرىن، بوو، ئەمەو سەرجەم ئەم ناوانە **ئا: بەھەست نەجات** 

## سايتينک بۆ پاراستنى مندال له مەترسيەكانى ئينتەرنيت

سایتی (asacp.org) تۆرىنىكە پىكىھاتووە لە كۆمەلىلىك سایت ئامانجى پارستنى منداللە لە ئىنتەرنىت و دابىن كردنى گەرانىكى بى ترس بۆ مندال لە ئېنتەرنىتدا و پاراستنى لە ھەموو دەستدرىزى و ئىستغلال كردنىك.

ئەمسايتە لەسالى 1996موە دامەزراوە وەكو ريكخراويكى پارستنى مندال لە ئينتەرىنيت، ئەم تۆرە ھەلدەستيت بە وشياركردنەومى دايكان

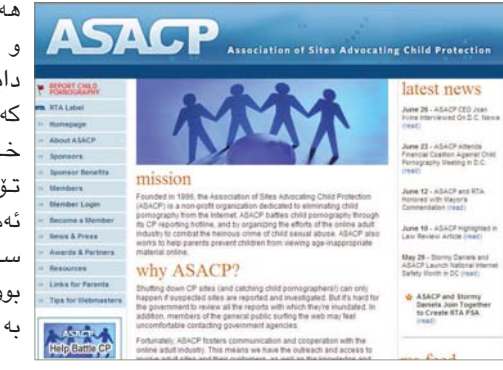

و باوکان بۆ چۆنيەتى پاراسىتنى مندالەكانيان لە كاتى بەكارھينانى ئىنتەرنىت، و دابينكردنى ھىللى پەيوەندى بەردەوام بۆ ئاگاداركردنەوەى سايتەكە لەھەر ئسىتغلال كردنىكى مندالان لە رىگەى ئىنتەرنىتەوە.

ئەم تۇرە مانگانە ھەزاران ئاگادارى بەدەست دەگات دەربارەى ئىستغلال كرنى مندالان لەلايەن سايتەكانەرە، و ئەرىش لەلايەن خۆيەرە

هەلدەستىت بە لىتكۆلىنەوە لە كىشەكان و ئاگاداركىردنەوەى كۆمپانياكانى دابيىن كىردنى سايتەكانى ئىنتەرىنىت كە گومانلىكراون و ئاگاداركىردنەودى خاوەنى سايتەكان و سكالا لەسەر تۆماركىردنيان لە دادگاى فيدرالى ئەمرىكى لەكاتى بە دەنگەوە نەھاتنى سايتەكان بۆ داواكاريەكانيان و بەردەوام بوون لەسەر كارە خراپەكانيان بەرامبەر بە مىدال لە سەر ئىنتەرىنىت.

## چاپکراوی نوێ

ژمارە (8)ى حوزەيرانى 2008ى گۆقارى (گەيانىدن) كەوتە بەردىيدى خويٽەران بەكۆمەللىك بابەتى ھەمەجۆرى بوارى گەياندن و تەكنۆلۆرياى زانيارىيەكان. گۆقارى (گەياندن) گۆقارىكى وەرزىيە بەرپۆومەرايەتى پەيوەندىيەكان و راگەياندنى وەزارەتى گەياندنى حكومەتى ھەرىمى كوردستان دەرى دەكات.

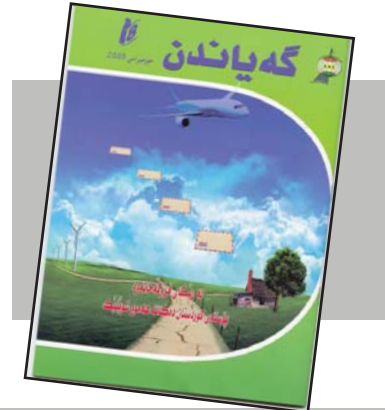

دوا کلیک سی فۆر کوردی خۆش و سی فۆر کوردی ناخۆش

ا باوکی هیّڤار

\*رۆژىك برادەرىكم لە بازار بىنى وتى بەراستى ئەم ژمارە تازەيەيەى فۆر كورد زۆر خۆش بوو، بەلام لىت نەشارمەوە ژمارەكەى پىشوو ھەتا بلىيى ناخۆش بوو.

\*بۆرىچىيـــەك ھات گىــزەرى كارەبايى بـــۆ گواســـتمەوە و تەرتىبى كرد، شـــاگردەكەى ھەندىك لە ژمارەكانى سى فۆر كوردى بىنى لە ناو سەيارەكەم، پرسى: ئەرى تۆ حەزت لە ئىشكردنە لەسەر كۆمپىوتەر؟ كە پرسىيم بۆچى؟ وتى ئاخر ئەوەتا رۆژنامەى ســى فۆر كوردت لە ناو سەيارەكەتدا داناوە.!! دواى ئەوەى زانى من كێم، وتى بەراســتى رۆژنامەكەتان زۆر بەھێزە، بەلآم ژمارەى (..) زۆر ناخۆش بوو!!!

٭ئیمەیڵێکم بۆ ھات، نووسیبووی "نازانم بۆچی ژمارەی (…) سی فۆر کورد خۆش نەبوو لەگەڵ ئەوەی ھەموو ژمارەکانی تر زۆر خۆش بوون؟"!!

دياره ئەم كەسانە چەندانى تر بە ھەمان شێوە باسى خۆشى و ناخۆشى سىلى فۆر كورديان كردووه، رەنگە ئاسىلىي بێت رۆژنامەيەك بابەتى بەھێز و سىلودمەندى تێدا بێت و ھەندێكى بێ ھێزو سادەشلى ھەبێت. ئەمە شتێكى بەدىھيە. بەلام ھەرچى سىلەرم ھێناو سىلەرم برد تێ نەگەيشتم " خۆش " و "ناخۆش " لە بابەت و لە سى فۆر كورددا چىيە؟

چومەوە سىھىرى ژمارە كۆنەكانم كرد، ئەوانەى كە خۆشىن و ئەوانەشى كە ناخۆشىن بەلاى ئەو كەسسانەوە، بەلام ھەر بۆم دەرنەكەوت بە تەواوەتى چۆن بابەتەكان خۆش دەبى و چۆن ناخۆش دەبى.

بەھەرحال، ئیمە لەو باوەرەداین ھەندىك بابەت ھەيە كەسانىكى كەم ھەن حەزيان لىيەتى، ياخود بلىين پيويساتيان پىيەتى رەنگە ئەوە لاى ئەو كەسانەى كە حەزيان لىي نييە وەكو بە ئىنگلىزى دەوترىت (بۆرينگ) بىت. بەلام ئەوەش ئاشاكرايە كە نابىت ھەموو بابەتەكان تايبەت بن بە باس كردنى بەرنامە، يان مىزوو، يان بابەتى ئەكادىمى ياخود تەنھا پرۆگرامىنگ بىت.

ئەوەندەى دەتوانىن ھەول دەدەين كە بابەتەكان گشـــتگير بێت، شـــتى زۆر ســـادە سادەى تێدا بێت، لەگەل ئەوەش شتى ئەكادىمى تێدا بێت، تاكو ھەموو چىنەكانى بەكارھێنەرى كۆمپيوتەرو ئىنتەرنێت سودى لێ ببينن.

بۆي لىزەدا خۆش بە ئەوە بوترىت ك ئەگەر ئىزە بابەتى خۆش تان لايە بەبۆچونى خۆتان، ئەوە بۆمان بنىرن با خۆش ەكان زۆرتر بن، لەوەش بىگومان بن كە ھەموو ئەو بابەتانەى لاى من خۆش وەنگە لاى تۆ خۆش نەبىت، بۆيە ئەگەر خۆش ەكانى تۆ و من و ئەوان كۆبكەينەوە ئەوە كۆمەلىك كەس دلخۆش دەكەين بە بابەتى "خۆش".

جا ئەوە ئىمەيللى تايبەت بە رۆژنامە ھەيە، دوودل مەبە لەوەى حەزت لنيە چ بابەتتك باشى بلاو بكريتەوە و باسى ليوە بكريت. ئەوە يارمەتيدەريكى سىتافەكەيە، چونكە كارەكە بۆ تۆيە، رەنگە ھەموو كات ستافى سى فۆر كورد نەزانيت تۆ چى و چيت پى خۆشە. بۆيە با بە ھەموومانەوە بابەتى خۆش پەيدا بكەين تاكو سى فۆر كورد "خۆش" بيت... :)

(*سی فوّر کورد*) ئامادەیە ریّکلامەکانتان له رووپەری لاپەرەکانیدا بلاوبکاتەوە بۆ زانیاری زیاتر پەیوەندی بکەن بەم ژمارە مۆبایلە: ۰۷٥٠٤٦٦٤٢٨٨ یاخود سەردانی ئەم لینکە بکەن: www.c4kurd.com/reklam.pdf

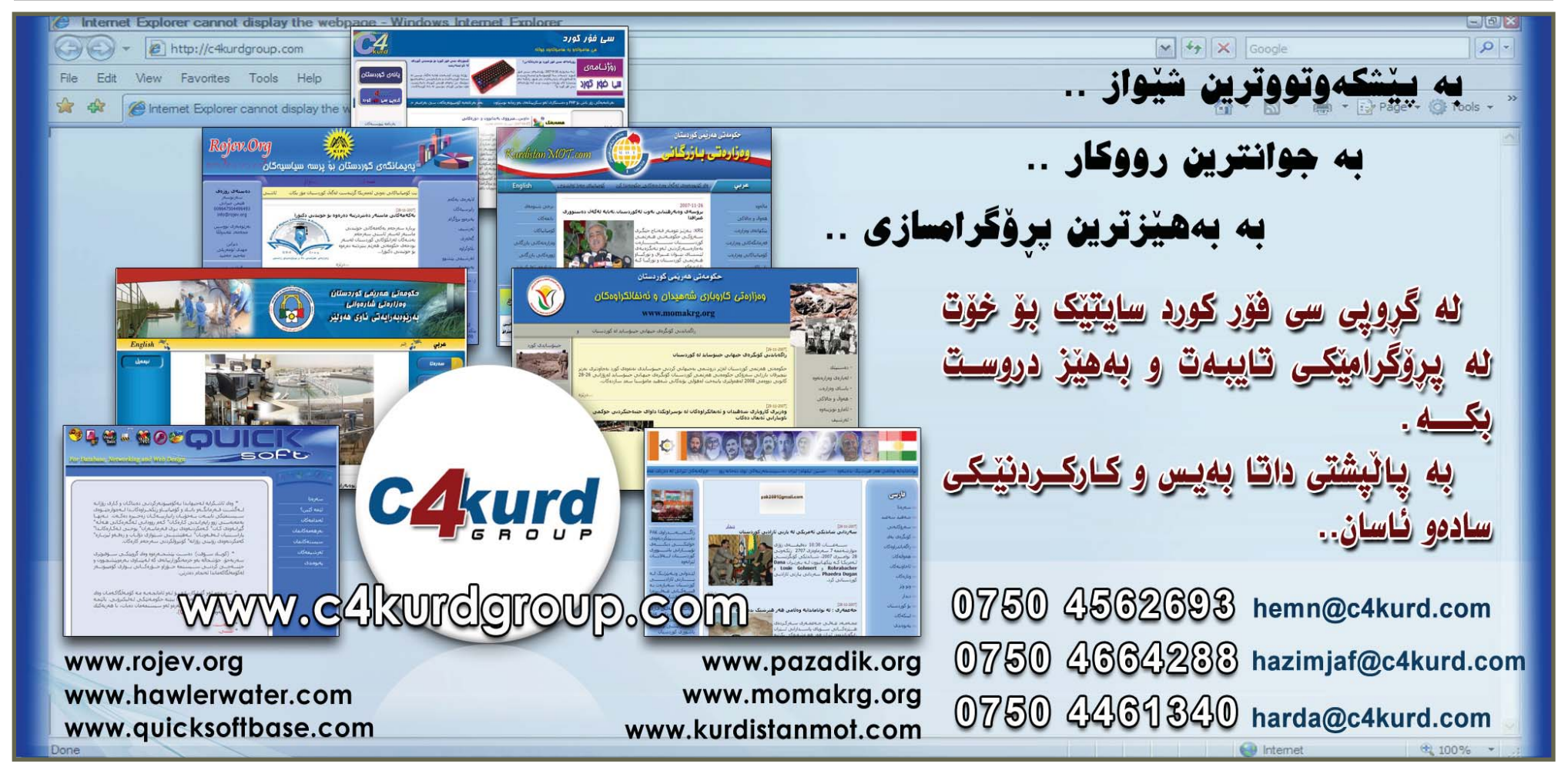